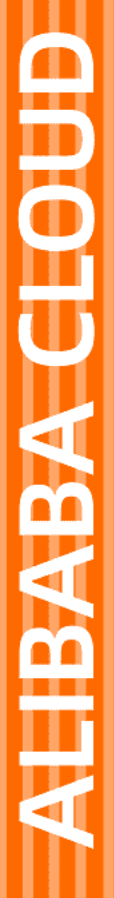

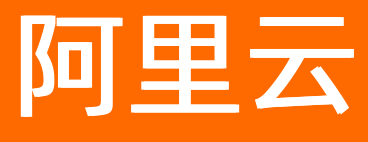

# ICP备案 ICP备案快速入门

文档版本: 20220711

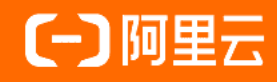

## 法律声明

阿里云提醒您在阅读或使用本文档之前仔细阅读、充分理解本法律声明各条款的内容。 如果您阅读或使用本文档,您的阅读或使用行为将被视为对本声明全部内容的认可。

- 您应当通过阿里云网站或阿里云提供的其他授权通道下载、获取本文档,且仅能用 于自身的合法合规的业务活动。本文档的内容视为阿里云的保密信息,您应当严格 遵守保密义务;未经阿里云事先书面同意,您不得向任何第三方披露本手册内容或 提供给任何第三方使用。
- 未经阿里云事先书面许可,任何单位、公司或个人不得擅自摘抄、翻译、复制本文 档内容的部分或全部,不得以任何方式或途径进行传播和宣传。
- 由于产品版本升级、调整或其他原因,本文档内容有可能变更。阿里云保留在没有 任何通知或者提示下对本文档的内容进行修改的权利,并在阿里云授权通道中不时 发布更新后的用户文档。您应当实时关注用户文档的版本变更并通过阿里云授权渠 道下载、获取最新版的用户文档。
- 4. 本文档仅作为用户使用阿里云产品及服务的参考性指引,阿里云以产品及服务的"现状"、"有缺陷"和"当前功能"的状态提供本文档。阿里云在现有技术的基础上尽最大努力提供相应的介绍及操作指引,但阿里云在此明确声明对本文档内容的准确性、完整性、适用性、可靠性等不作任何明示或暗示的保证。任何单位、公司或个人因为下载、使用或信赖本文档而发生任何差错或经济损失的,阿里云不承担任何法律责任。在任何情况下,阿里云均不对任何间接性、后果性、惩戒性、偶然性、特殊性或刑罚性的损害,包括用户使用或信赖本文档而遭受的利润损失,承担责任(即使阿里云已被告知该等损失的可能性)。
- 5. 阿里云网站上所有内容,包括但不限于著作、产品、图片、档案、资讯、资料、网站架构、网站画面的安排、网页设计,均由阿里云和/或其关联公司依法拥有其知识产权,包括但不限于商标权、专利权、著作权、商业秘密等。非经阿里云和/或其关联公司书面同意,任何人不得擅自使用、修改、复制、公开传播、改变、散布、发行或公开发表阿里云网站、产品程序或内容。此外,未经阿里云事先书面同意,任何人不得为了任何营销、广告、促销或其他目的使用、公布或复制阿里云的名称(包括但不限于单独为或以组合形式包含"阿里云"、"Aliyun"、"万网"等阿里云和/或其关联公司品牌,上述品牌的附属标志及图案或任何类似公司名称、商号、商标、产品或服务名称、域名、图案标示、标志、标识或通过特定描述使第三方能够识别阿里云和/或其关联公司)。
- 6. 如若发现本文档存在任何错误,请与阿里云取得直接联系。

# 通用约定

| 格式          | 说明                                     | 样例                                                       |
|-------------|----------------------------------------|----------------------------------------------------------|
| ⚠ 危险        | 该类警示信息将导致系统重大变更甚至故<br>障,或者导致人身伤害等结果。   | ⚠ 危险 重置操作将丢失用户配置数据。                                      |
| ▲ 警告        | 该类警示信息可能会导致系统重大变更甚<br>至故障,或者导致人身伤害等结果。 | 警告<br>重启操作将导致业务中断,恢复业务<br>时间约十分钟。                        |
| 〔) 注意       | 用于警示信息、补充说明等,是用户必须<br>了解的内容。           | 大主意<br>权重设置为0,该服务器不会再接受新<br>请求。                          |
| ⑦ 说明        | 用于补充说明、最佳实践、窍门等,不是<br>用户必须了解的内容。       | ⑦ 说明<br>您也可以通过按Ctrl+A选中全部文件。                             |
| >           | 多级菜单递进。                                | 单击设置> 网络> 设置网络类型。                                        |
| 粗体          | 表示按键、菜单、页面名称等UI元素。                     | 在 <b>结果确认</b> 页面,单击 <b>确定</b> 。                          |
| Courier字体   | 命令或代码。                                 | 执行    cd /d C:/window    命令 <i>,</i> 进入<br>Windows系统文件夹。 |
| 斜体          | 表示参数、变量。                               | bae log listinstanceid                                   |
| [] 或者 [alb] | 表示可选项,至多选择一个。                          | ipconfig [-all -t]                                       |
| {} 或者 {a b} | 表示必选项,至多选择一个。                          | switch {act ive st and}                                  |

# 目录

| 1.账号中无ICP备案信息      | 06 |
|--------------------|----|
| 1.1. 是否一定要进行ICP备案  | 06 |
| 1.1.1. ICP备案的必要性   | 06 |
| 1.1.2. 注册账号建议      | 07 |
| 1.1.3. 找回ICP备案账号   | 08 |
| 1.2. ICP备案准备工作     | 10 |
| 1.2.1. 准备ICP备案域名   | 10 |
| 1.2.2. 准备备案服务器     | 12 |
| 1.2.3. 准备ICP备案所需资料 | 15 |
| 1.3. 如何进行ICP备案     | 18 |
| 1.3.1. PC端和移动端备案   | 18 |
| 1.3.2. 上传资料与人脸核验   | 19 |
| 1.3.3. ICP备案后处理    | 20 |
| 2.账号中有备案信息         | 23 |
| 2.1. ICP备案信息核查通知   | 23 |
| 2.1.1. 收到专项通知      | 23 |
| 2.1.2. 网站备案阻断      | 23 |
| 2.1.3. 备案被取消接入     | 24 |
| 2.2. 进度查询与驳回处理     | 25 |
| 2.2.1. 备案进度查询      | 26 |
| 2.2.2. ICP备案审核驳回   | 27 |
| 2.3. 变更与新增备案       | 28 |
| 2.3.1. 找回ICP备案账号   | 28 |
| 2.3.2. 变更备案        | 30 |
| 2.3.3. 新增备案        | 31 |
| 3.账号中无备案信息(诚信通用户)  | 33 |

| 3.1. 是否一定要进行ICP备案  | 33 |
|--------------------|----|
| 3.1.1. ICP备案的必要性   | 33 |
| 3.1.2. 注册账号建议      | 34 |
| 3.1.3. 找回ICP备案账号   | 35 |
| 3.2. ICP备案准备工作     | 37 |
| 3.2.1. 准备ICP备案域名   | 37 |
| 3.2.2. 准备ICP备案所需资料 | 39 |
| 3.3. 如何进行ICP备案     | 43 |
| 3.3.1. 上传资料与人脸核验   | 43 |
| 3.3.2. ICP备案后处理    | 44 |
| 4.账号中有备案信息(诚信通用户)  | 47 |
| 4.1. ICP备案信息核查通知   | 47 |
| 4.1.1. 收到专项通知      | 47 |
| 4.1.2. 网站备案阻断      | 47 |
| 4.1.3. 备案被取消接入     | 48 |
| 4.2. 进度查询与驳回处理     | 49 |
| 4.2.1. 备案进度查询      | 49 |
| 4.2.2. 备案审核驳回      | 51 |
| 4.3. 变更与新增备案       | 52 |
| 4.3.1. 找回ICP备案账号   | 52 |
| 4.3.2. 变更备案        | 54 |
| 4.3.3. 新增备案        | 55 |

# 1.账号中无ICP备案信息 1.1. 是否一定要进行ICP备案

# 1.1.1. ICP备案的必要性

← 返回ICP备案首页

ICP备案是国家对从事互联网信息服务的企业与个人提出的要求,并制定了明确的法律法规。本文通过概要解读相应的法规要求,帮助您快速了解您的场景是否需要进行ICP备案,不进行ICP备案会对业务有什么影响。

## 是否需要进行ICP备案

针对互联网信息服务,国家颁发了以下主要法规要求,以下为您概要解读ICP备案的要求。

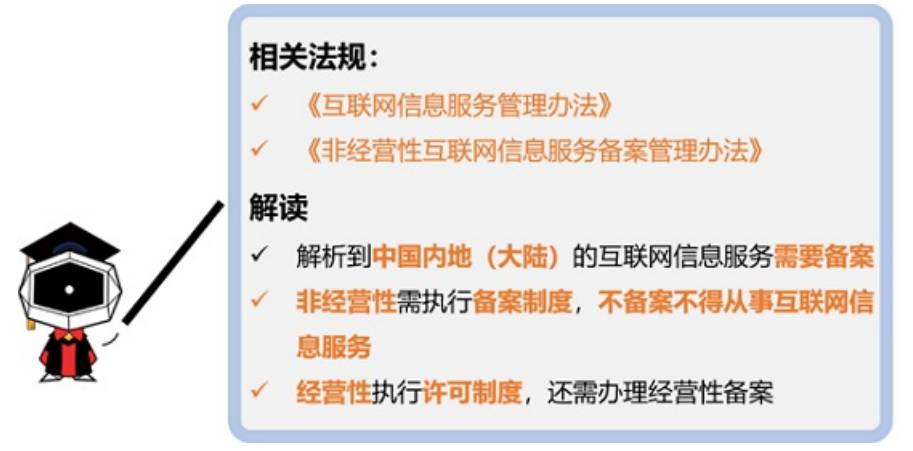

根据上述解读可知,您是否需要进行ICP备案主要看您的网站等互联网信息服务解析到的服务器是否在中国内 地(大陆),如果服务器在中国香港、中国澳门、中国台湾及其他国家和地区,则不需要进行工信部ICP备 案,仅需要完成公安联网备案。

## 不进行ICP备案的影响

根据上述政策规定,解析至中国内地(大陆)服务器的网站等服务,必须完成ICP备案才可对外提供服务。

- 如果您未在阿里云提交过ICP备案,直接将域名解析至阿里云中国内地(大陆)服务器上,将被阿里云监测系统识别并阻断网站的访问服务,提示您需先完成备案操作。
- 如果您已经在其他接入商处申请过ICP备案,现在希望将域名解析至阿里云中国内地(大陆)服务器上, 根据政策要求,您需要将ICP备案信息接入阿里云。如果您没有将ICP备案信息接入阿里云,将被阿里云监 测系统识别并阻断网站的访问服务,提示您需要将ICP备案信息接入阿里云。具体操作请参见接入备案流 程。

相关咨询

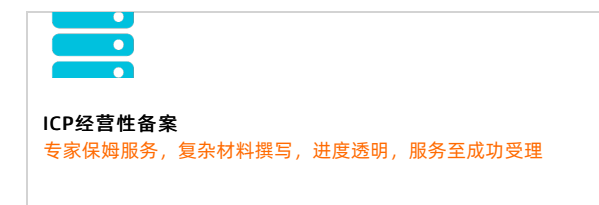

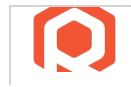

备案管家 网站ICP备案必备服务,专家1V1,省时、省心、省力

EDI数据/交易处理许可证 复杂流程追踪,专业可信服务,省时省力,直至成功受理

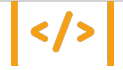

网络文化经营许可证 经营互联网文化产品和服务的必备资质

热门推荐

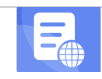

搭建网站场景

- 搭建企业官网流程
- 搭建在线交易网站流程
- Ø 网文化产品网站流程
- 伊達 电间平台网站流程 开发 App 场景 ▲ 探望 短视频录播网站流程
- 搭建金品制度收费网站流程
   并爱电商业各ADD流程
- 开发短视频录播Ap .1开1\*2类注册账号建议
- 开发旅游类App流程

← 返回ICP备案首页

●在阿思云提交KR备案由请时,您需要有一个阿里云账号。本文为您介绍用于ICP备案的阿里云账号的注册建

- 开发小说类App流程
- 一个主体一个阿里云账号 开发直播类App流程
- 注册阿里云中国站账号

## 一个主体一个阿里云账号

为提高ICP备案信息的真实性和备案新填写效率, 阿里云ICP备案系统要求: 一个阿里云账号只能为一个备 案主体(一个企业或一个个人)申请ICP备案。

如需备案多个主体,需通过不同的阿里云账号来提交ICP备案申请。建议您根据实际情况,每个主体注册一个 阿里云账号,用于该主体下所有网站的ICP备案申请与维护。

## 注册阿里云中国站账号

在阿里云提交ICP备案申请时,可通过PC端与移动端两种渠道填写备案信息并提交ICP备案申请。移动端可通 过主流证件的OCR识别自动填写部分信息,填写效率提升一倍。但阿里云国际站账号不支持直接登录阿里云 App,建议您注册一个阿里云中国站账号用于ICP备案申请。

如果您已有不同站点的账号,建议您按照下述规则进行ICP备案操作:

- 中国站用户:支持在PC端和阿里云App上申请备案,如果是在PC端申请的ICP备案,在上传资料环节,需 下载阿里云App,下载后使用阿里云App登录账号后扫描PC端上传资料页面的二维码进入上传资料页面。
- 国际站用户:只支持在PC端申请ICP备案,在上传资料环节,需下载阿里云App,下载后使用阿里云App 登录账号后扫描PC端上传资料页面的二维码进入上传资料页面。
- 阿里巴巴旺铺/企业官网:支持使用阿里云中国站和国际站账号在PC端申请和维护ICP备案信息,详细信息 请参见阿里巴巴旺铺和企业官网ICP备案。

⑦ 说明 这里的企业官网是指阿里巴巴推出的一个企业建站产品,并非普通企业的官网。详细信息 请参见企业官网是什么。

相关咨询

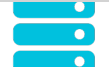

ICP经营性备案 专家保姆服务,复杂材料撰写,进度透明,服务至成功受理

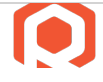

备案管家 网站ICP备案必备服务,专家1V1,省时、省心、省力

 $(\boxtimes)$ 

EDI数据/交易处理许可证 复杂流程追踪,专业可信服务,省时省力,直至成功受理

# </>

网络文化经营许可证 经营互联网文化产品和服务的必备资质

# 1.1.3. 找回ICP备案账号

← 返回ICP备案首页

如果您在阿里云ICP代备案平台或原万网ICP备案平台上已经备案成功,现在忘记了ICP备案信息所在的阿里云账号,您可参见本文找回ICP备案账号,并将原万网的ICP备案信息尽快认领或导入到阿里云平台上,后续需要在阿里云平台上管理维护您的ICP备案信息。

判断您的ICP备案信息是否需要导入或认领至阿里云ICP代备案系统,请参见判断是否需要导入或认领ICP备案信息。

#### 找回ICP备案信息所在阿里云账号

如果您忘记了ICP备案信息所在的阿里云账号,您可以参见本文介绍的方法,通过**备案信息找回**方式找回您 备案所用的阿里云账号。

- 1. 进入找回登录名页面。
- 2. 单击备案信息找回, 输入备案域名, 拖动验证滑块至最右边, 单击立即找回。
- 3. 选择验证方式。
  - 如果您备案的手机号还在正常使用,推荐您选择手机验证码验证。
  - 如果您备案的手机号无法正常使用,您可以选择**联系客服**。
- 4. 验证身份。
  - 手机验证

联系客服

单击获**取短信校验码**,输入收到的验证码,单击**确定**。

- 根据页面提示*,*完成信息填写,单击**下一步**。
- 5. 查收找回的登录名。

登录名将会发送到您绑定的手机号中,请注意查收。

#### 判断是否需要导入或认领ICP备案信息

您可在阿里云<mark>找回登录名</mark>页面输入您备案的域名,拖动滑块完成认证后,单击**立即找回**,通过页面提示判断 您是否需要导入或认领ICP备案信息。

当界面出现当前备案信息在原备案系统,需操作导入备案将备案信息导入阿里云ICP代备案系统后进行管理相关提示时,您需在阿里云ICP代备案管理系统中,认领原万网的备案信息。具体操作请参见认领原万网ICP备案。认领完成后即可在阿里云ICP代备案管理系统中维护ICP备案信息。

| <b>找回登录名</b> 我们不会成       | 向第三方泄露您的信息        |                 |               |                |                  |
|--------------------------|-------------------|-----------------|---------------|----------------|------------------|
| 手机找回                     | 域名找回              | 备案信息找回          | IP找回          | 雅虎邮箱找回         | 企业邮箱域名找回         |
| <ol> <li>通过您损</li> </ol> | ① 通过您提供的信息找回以下账号: |                 |               |                |                  |
| 您的                       | 备案系统登录账号为         | loom , 当前备案信息在原 | 诸备案系统,需操作导入备  | 案将备案信息导入阿里云ICP | 代备案系统后进行管理。      |
| 如忘记备案系<br>入。             | 系统备案登录账号/原账号邮箱    | 首不再使用,可在原备案系统的  | 登录页点击 "忘记登录名" | ,重置账号,审核通过后点击  | "忘记密码"找回密码,即可操作导 |
| <返回上一步                   | ÷                 |                 |               |                |                  |

当界面出现您的备案信息没有关联阿里云账号相关提示时,您需要认领原万网ICP备案,具体操作请参见认领原万网ICP备案。

| 手机找回 | 域名找回 | 备案信息找回 | IP找回 | 雅虎邮箱找回 | 企业邮箱域名找回 |
|------|------|--------|------|--------|----------|
|------|------|--------|------|--------|----------|

 当界面能正常跳转至找回登录名页面时,您可以根据界面提示,找回登录名后直接登录阿里云ICP代备案 管理系统进行备案信息管理。

您可在界面选择通过手机或其他自助找回的方式快速找回登录名。如果无法通过手机顺利找回,您可在界 面选择通过联系客服找回,通过线下方式找回登录名,联系客服找回预计需要3个工作日。

相关咨询

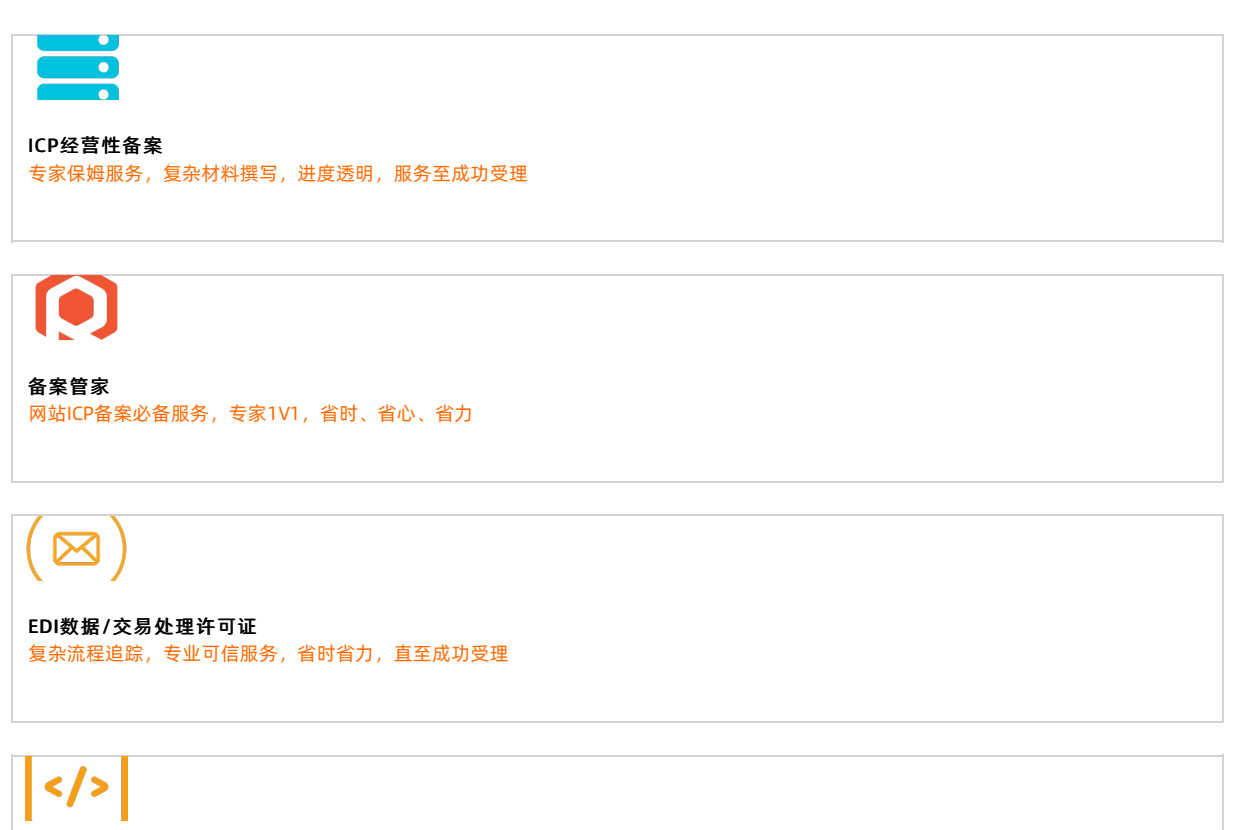

**网络文化经营许可证** 经营互联网文化产品和服务的必备资质

# 1.2. ICP备案准备工作

# 1.2.1. 准备ICP备案域名

← 返回ICP备案首页

ICP备案时您需要提交网站和域名信息,对应管局会对您的网站和域名进行核查,核查其是否满足ICP备案要求。因此ICP备案前,您需要参考本文准备好满足要求的域名。 ICP备案的域名及域名注册商需满足以下三个要求。

# 域名已完成实名认证且有效期大于三个月,部分地区要求域名有效期大于45天,实名认证的主体与ICP备案主体一致,具体内容请参见检查域名实名认证信息。

⑦ 说明 实名认证完成后需要约2~3天时间将实名认证信息入库管局。建议您在实名认证完成的 2~3天后再申请ICP备案,否则可能存在管局审核时检查不到最新域名实名认证信息,导致ICP备案失败 的风险。

| <           | 基本信息 / 51domain.club Beta | 域名持有者信息需与后                                                                                                   |
|-------------|---------------------------|----------------------------------------------------------------------------------------------------|
| 基本信息        | 域名持有者(中文):                | 续备案主体信息一致                                                                                                    |
| 域名持有者过户     | 域名持有者(英文):                | 修改 验证面讨                                                                                                    |
| 域名信息修改      | 持有者实名认证:                  | 2 认证成功 域名必须已完成实名认证,且认                                                                                        |
| 域名持有者实名认证   | 实名认证证件类型:<br>实名认证证件号码:    | 9份证 <u>证信息已录入管局的信息库中</u><br>610 <sup>477</sup>                                                               |
| DNS 修改      | 注册商:                      | Alibaba Cloud Computing Ltd. d/b/a HiChina (www.net.cn) (阿里云计算有限公司) 索取域名转移码③                                 |
| 自定义DNS Host | 注册日期:                     | 3 2018-05-29 16:03:32                                                                                        |
| 域名转出        | - 到期日期:<br>域名状态:          | 【2019-05-29 16:03:32】续费・上海地区备案: 域名距离到期日期需超过180天。<br>■ 非上海地区备案: 域名距离到期日期需超过90天。<br>↓ 非上海地区备案: 域名距离到期日期需超过90天。 |
| 安全设置        | DNS服务器:                   | 如朱小满足,请续费后书备条,避免备案矢则。<br>修改 DNS                                                                              |
| 域名证书下载      |                           | - epi aline con                                                                                              |
| 域名解析        | 注册局安全锁:                   | <del>和</del> 用 <sup>®</sup> 购买                                                                               |
|             | SSL证书:                    | 免费开启SSL证书                                                                                                    |
| 账号间转移       |                           |                                                                                                    |
| 带价PUSH      |                           |                                                                                                    |

 域名对应的后缀已获工信部批复,未获工信部批复的域名后缀无法备案,具体查看方法请参见检查域名是 否支持ICP备案。

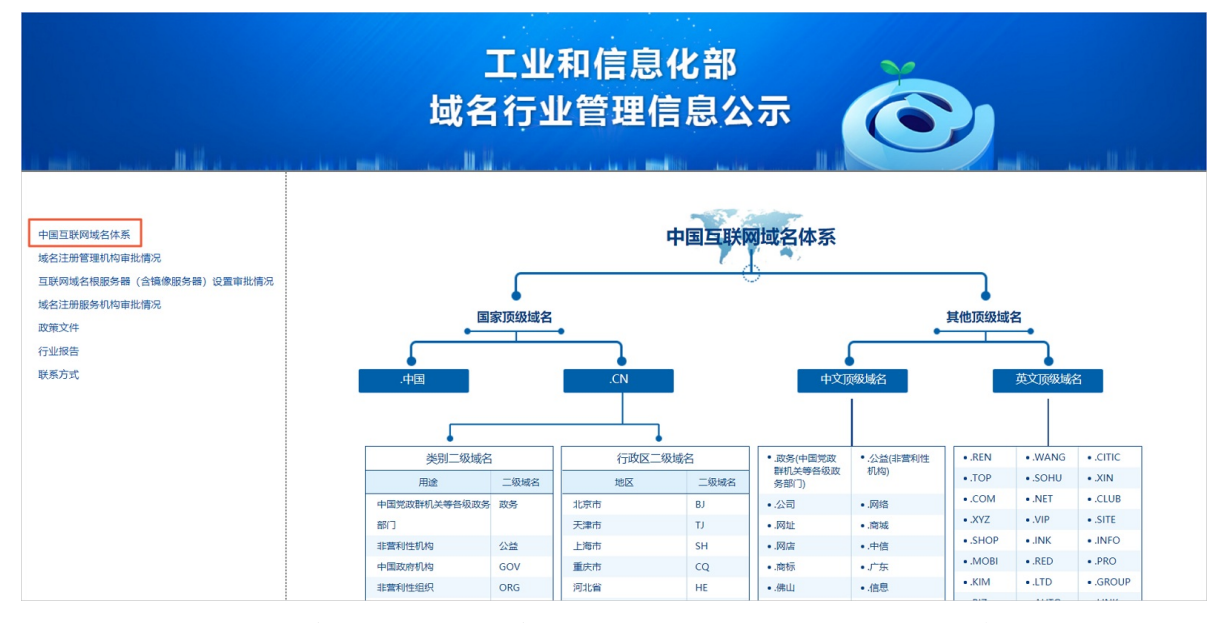

域名注册商是工信部批复的注册商,如果您的域名注册商未获工信部批复,需在备案前将域名转入已获批复的域名服务机构管理。具体操作请参见检查域名注册商是否已获工信部批复。

## 相关咨询

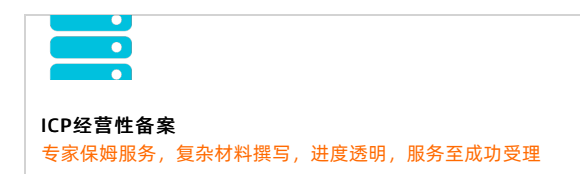

备案管家 网站ICP备案必备服务,专家1V1,省时、省心、省力

EDI数据/交易处理许可证 复杂流程追踪,专业可信服务,省时省力,直至成功受理

网络文化经营许可证 经营互联网文化产品和服务的必备资质

## 热门推荐

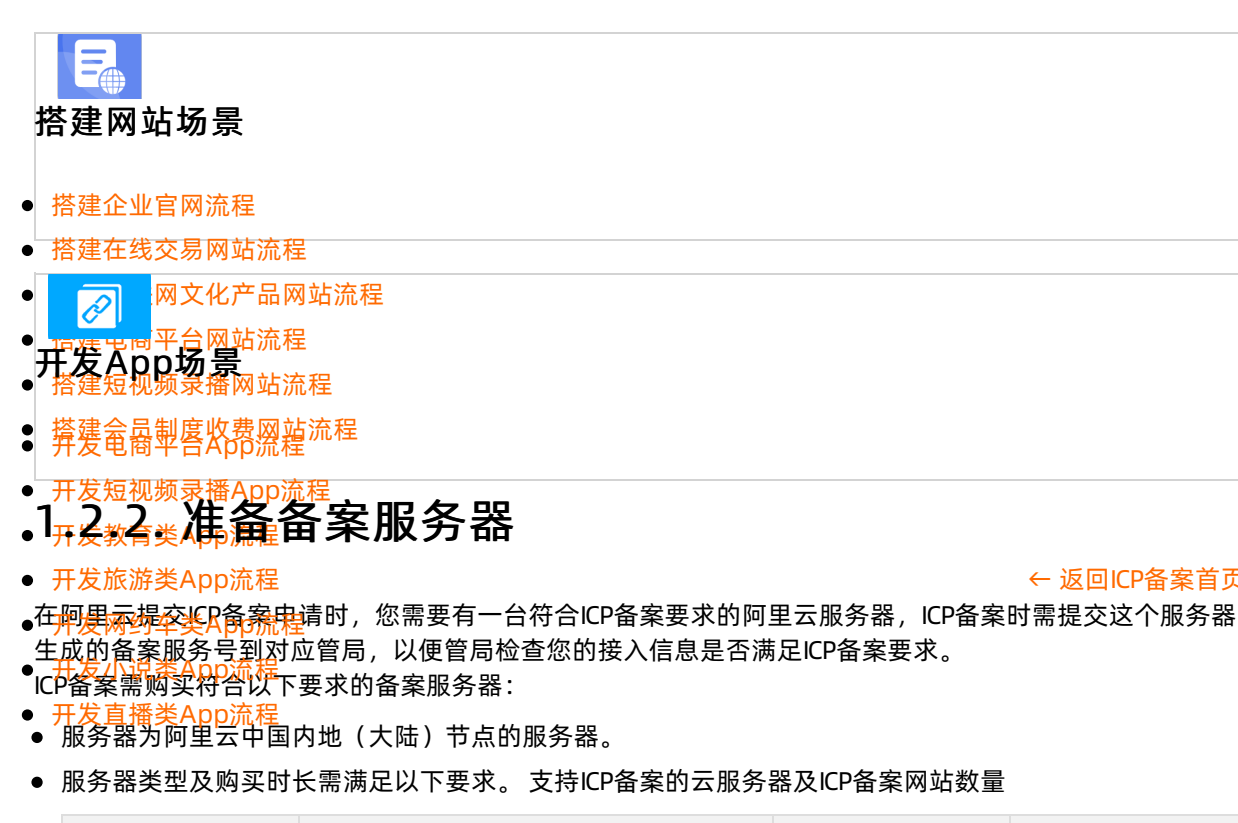

|  | 云服务器类型 | 购买要求 | 购买链接 | 进行ICP备案服务码<br>数量 |
|--|--------|------|------|------------------|
|--|--------|------|------|------------------|

← 返回ICP备案首页

息

| 云服务器类型        | 购买要求                                                                                         | 购买链接     | 进行ICP备案服务码<br>数量                                                        |
|---------------|----------------------------------------------------------------------------------------------|----------|-------------------------------------------------------------------------|
|               | <ul> <li> 服务器位于阿里云中国内地(大陆)节点</li> <li> 包月3个月及以上(包含续费)</li> <li> 需购买公网带宽</li> </ul>           |          |                                                                         |
| ECS实例         | <ul> <li>⑦ 说明</li> <li>• 按量付费实例无法申请ICP备案服务码</li> <li>• 开通公网带宽请参见升降配方式汇总中的修改公网带宽章节</li> </ul> | 云服务器ECS  | 每个实例最多可申<br>请5个ICP备案服务<br>码                                             |
| 云虚拟主机         | <ul><li>     服务器位于阿里云中国内地(大陆)节点</li><li>     包月3个月及以上(包含续费)     </li></ul>                   | 云虚拟主机    | 每个云虚拟主机最<br>多可申请5个ICP备<br>案服务码                                          |
| 轻量应用服务器实<br>例 | <ul><li>◎ 服务器位于阿里云中国内地(大陆)节点</li><li>◎ 包月3个月及以上(包含续费)</li></ul>                              | 轻量应用服务器  | 每个实例最多可申<br>请5个ICP备案服务<br>码                                             |
|               |                                                                                              |          | 每个NAT网关最多<br>可申请2个ICP备案<br>服务码                                          |
| NAT网关         | <ul> <li>◎ 服务器位于阿里云中国内地(大陆)节点</li> <li>◎ 包月1个月及以上</li> </ul>                                 | NAT网关    | <ul> <li>⑦ 说明</li> <li>按量计费无法</li> <li>申请ICP备案服</li> <li>务码。</li> </ul> |
| IPv6转换服务      | <ul><li>◎ 服务器位于阿里云中国内地(大陆)节点</li><li>◎ 包月1个月及以上</li></ul>                                    | IPv6转换服务 | 每个IPv6转换服务<br>最多可申请2个ICP<br>备案服务码                                       |
| ENS           | <ul> <li>         服务器位于阿里云中国内地(大陆)节点     </li> <li>         包月3个月及以上(包含续费)     </li> </ul>   | ENS      | 每个ENS最多可申<br>请5个ICP备案服务<br>码                                            |
| 物联网套餐包        | 默认                                                                                           | 物联网套餐包   | 每个套餐包最多可<br>申请1个ICP备案服<br>务码                                            |

# ICP备案快速入门·账号中无ICP备案信息

| 云服务器类型          | 购买要求                                                                                                    | 购买链接    | 进行ICP备案服务码<br>数量                         |
|-----------------|----------------------------------------------------------------------------------------------------|---------|------------------------------------------|
| 建站市场(云市<br>场)产品 | <ul> <li>首次购买周期为12个月及以上</li> <li>订单金额99元及以上</li> <li>购买前请仔细阅读建站市场产品介绍,确认建站产品所用的服务器是在中国内地<br/>(大陆)地区,否则无法完成后续ICP备<br/>案申请。如果无法确定服务器所在地区,<br/>请先咨询客服,确保购买的建站产品的服<br/>务器位于中国内地(大陆)</li> </ul> | 云市场     | 每个建站市场(云<br>市场)产品最多可<br>申请1个ICP备案服<br>务码 |
| 函数计算套餐包         | <ul><li>◎ 订单金额100元及以上</li><li>◎ 包月3个月及以上</li></ul>                                                                                                    | 函数计算套餐包 | 每个套餐包最多可<br>申请1个ICP备案服<br>务码             |
| 多端电商商城          | <ul><li>◎ 订单金额100元及以上</li><li>◎ 包月3个月及以上</li></ul>                                                                                                    | 多端电商商城  | 每个商城最多可申<br>请2个ICP备案服务<br>码              |

## 相关咨询

ICP经营性备案 专家保姆服务,复杂材料撰写,进度透明,服务至成功受理

**备案管家** 网站ICP备案必备服务,专家1V1,省时、省心、省力

# 

EDI数据/交易处理许可证 复杂流程追踪,专业可信服务,省时省力,直至成功受理

# </>

网络文化经营许可证 经营互联网文化产品和服务的必备资质

## 热门推荐

> 文档版本: 20220711

## 搭建网站场景

- 搭建企业官网流程
- 搭建在线交易网站流程
- 网文化产品网站流程 R
- 「「麦も同平台网站流程 开友App场景」 ▲ 本建短视频录播网站流程
- 搭建金品制度收费网站流程
   并发电商业各内的流程
- 开发短视频录播

# .1.2.3.准备ICP备案所需资料

• 开发旅游类App流程

#### ← 返回ICP备案首页

- ●ICPA条时您需要提交ICPA案主体及相关负责人的证件资料,对应管局会核查您提交的资料是否满足ICPA案 要求。ICP备案前建议您参考本文准备好所需要的资料,提高备案信息填写及提交的效率。
- ●ICP备案的您需根据要求准备好基础资料和辅助资料,备案主体是个人和备案主体是企业时,基础资料和辅助 ●资料的受到外APB流程

## ICP备案主体为个人

当ICP备案主体为个人时,您需根据情况准备以下基本资料和辅助资料。基本资料必须提供,辅助资料需根 据管局要求提供。

● 基本资料:需准备ICP备案主体的身份证件原件,通过阿里云App拍照上传ICP备案资料。

| 身份          | 可用证件                |
|-------------|---------------------|
| 中国内地居民      | 身份证                 |
| 中国香港、中国澳门居民 | 港澳居民居住证或港澳居民来往内地通行证 |
| 中国台湾居民      | 台湾居民居住证或台湾居民来往大陆通行证 |
| 其他国家和地区居民   | 护照                  |

#### ● 辅助资料: 根据各地管局要求, 因ICP备案网站数目较多或其他ICP备案场景等, 需准备部分辅助资料用于 备案申请。

| 辅助资料类型   | 适用场景与获取下载                                                                                                    |
|----------|----------------------------------------------------------------------------------------------------|
| 域名证书     | 部分省份管局要求提供,您可在 <mark>各地区管局ICP备案规则</mark> 中单击对应省份链<br>接,查看各省市管局ICP备案规则。<br>获取域名证书请参见 <mark>域名证书</mark> 。                              |
| 手持个人证件照片 | 个人进行ICP备案时,部分省市管局要求上传网站负责人手持个人证件照<br>片,如手持身份证、手持户口本等。您可在各地区管局ICP备案规则中单击<br>对应省份链接,查看各省市管局ICP备案规则。<br>详细信息请参见 <mark>手持个人证件照片</mark> 。 |

| 辅助资料类型  | 适用场景与获取下载                                                                           |
|---------|-------------------------------------------------------------------------------------|
| 网站建设方案书 | 广东省、湖南省、湖北省等省份管局要求,如果ICP备案主体下域名过多,<br>需提供网站建设方案书。<br>详细信息请参见 <mark>网站建设方案书</mark> 。 |
| 暂住证或居住证 | 部分省份,例如福建,当ICP备案申请人的身份证户籍地与申请ICP备案的省份不一致时,需要提供暂住证或居住证的电子材料,如原件彩色拍照照片。               |

准备好ICP备案所需要的资料后,备案流程请参见ICP备案流程概述。

## ICP备案主体为企业或组织

当ICP备案主体为企业或组织时,您需根据情况准备以下基本资料和辅助资料。基本资料**必须提供**,辅助资料需根据管局要求提供。

- 基本资料:需准备**主办单位证件、主办单位负责人证件**和网站负责人证件等原件,通过阿里云App拍 照上传。
  - 主办单位证件

营业执照等主办单位的资质证件材料。

⑦ 说明 当主办单位为律师事务所时,上传的主办单位证件需为律师事务所执业许可证副本原件 (包含副本首页、登记事项页、变更登记页、年检页)的电子材料,如原件彩色拍照照片。

#### ○ 主办单位负责人(主体负责人)证件

部分省份管局要求主体负责人必须为法定代表人,您可在各地区管局ICP备案规则中查看各省市管局的具体 要求,并根据法定代表人身份提供对应的证件材料。

| 主体负责人身份     | 可用证件                |
|-------------|---------------------|
| 中国内地居民      | 身份证                 |
| 中国香港、中国澳门居民 | 港澳居民居住证或港澳居民来往内地通行证 |
| 中国台湾居民      | 台湾居民居住证或台湾居民来往大陆通行证 |
| 其他国际和地区居民   | 护照                  |

#### ○ 网站负责人证件

网站负责人默认同步主体负责人的资料,如果企业的网站负责人与主体负责人不是同一人,则需要另外 准备网站负责人的证件材料。

| 网站负责人身份     | 可用证件                |
|-------------|---------------------|
| 中国内地居民      | 身份证                 |
| 中国香港、中国澳门居民 | 港澳居民居住证或港澳居民来往内地通行证 |
| 中国台湾居民      | 台湾居民居住证或台湾居民来往大陆通行证 |
| 其他国家和地区居民   | 护照                  |

息

#### • 辅助资料: 根据各管局要求, 不同ICP备案场景可能需要准备部分辅助资料用于ICP备案申请。

| 辅助资料类型            | 适用场景下载                                                                                                    |
|-------------------|----------------------------------------------------------------------------------------------------|
| 授权书               | 部分省市管局要求,当主体负责人或网站负责人不是公司的法定代表人时,<br>需提供主体负责人或网站负责人授权书。<br>详细信息请参见 <mark>授权书</mark> 。                       |
| 域名证书              | 部分省份管局要求提供,您可在 <mark>各地区管局ICP备案规则</mark> 中单击对应省份链<br>接,查看各省市管局ICP备案规则。<br>获取域名证书请参见 <mark>域名证书</mark> 。     |
| 手持单位证件照片          | 单位进行ICP备案时,部分省市管局要求上传网站负责人手持单位证件照<br>片,如手持营业执照等。<br>详细信息请参见 <mark>手持单位证件照片</mark> 。                         |
| 网站进行ICP备案域名注册人的证明 | 部分省市管局要求域名必须在单位名下,个人名下的域名需提供网站备案域<br>名注册人的证明。<br>详细信息请参见 <mark>有关网站ICP备案域名注册人的证明</mark> 。                   |
| 编办证明              | 部分省份(云南、内蒙、黑龙江、江西)管局要求事业单位和政府机关申请<br>ICP备案时,需提供上级部门颁发的编办证明。<br>详细信息请参见 <mark>编办证明</mark> 。                  |
| 变更证明              | 备案主体为企业时,如果企业名称发生变更,此种场景下ICP备案时需要提<br>供对应省份工商行政管理部门颁发的变更证明。<br>详细信息请参见 <mark>变更证明</mark> 。                  |
| 网站建设方案书           | 广东省管局要求,如果ICP备案主体下域名过多,需提供网站建设方案书。<br>详细信息请参见 <mark>网站建设方案书</mark> 。                                        |
| 暂住证或居住证           | 部分省份,例如福建,当ICP备案申请人的身份证户籍地与申请ICP备案的省份不一致时,需要提供暂住证或居住证的电子材料,如原件彩色拍照照片。                                       |
| 经营性说明书            | 四川省单位备案,如果单位名称、经营范围、网站名称、网站备注等含有经营性字样,在办理经营性ICP许可证时,被当地管局告知无需办理,您需要在ICP备案过程中需提供单位的经营性说明书。<br>详细信息请参见经营性说明书。 |

准备好ICP备案所需要的资料后,备案流程请参见ICP备案流程概述。

## 相关咨询

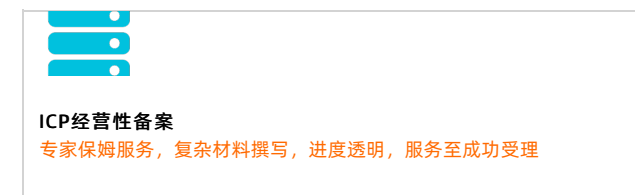

备案管家
 网站ICP备案必备服务,专家1V1,省时、省心、省力

EDI数据/交易处理许可证 复杂流程追踪,专业可信服务,省时省力,直至成功受理

网络文化经营许可证 经营互联网文化产品和服务的必备资质

热门推荐

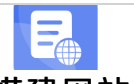

搭建网站场景

- 搭建企业官网流程
- 搭建在线交易网站流程
- 网文化产品网站流程 Ð
- 月度 8月 平台网站流程 开发App场景 格律短视频录播网站流程
- 搭建金品制度收费网站流程 并发电商业各App流程
- ·开发短视频录播 APD 并在ICP备案
- •1<sup>开发旅游类App流程</sup>和移动端备案 •<sup>开发网约车类App流程</sup>

#### ● 开发小说类App流程

#### ← 返回ICP备案首页

在阿里云提交ICP备案申请时,您可以在PC端和移动端两个渠道提交ICP备案,移动端可对主流证件进行OCR ● 我们我们的意思。 ● 智能识别并自动填写部分ICP备案信息,填写效率比PC端快一倍。

| 操作渠道 | 注意事项                                                                        | 操作入口                                              |
|------|-----------------------------------------------------------------------------|---------------------------------------------------|
| PC端  | ICP备案过程中需使用手机扫描二维码进行资料<br>上传和人脸核验。                                          | 登录 <mark>阿里云备案系统</mark> 后即可开始填写ICP备案信<br>息提交备案申请。 |
| 移动端  | <ul> <li>需使用阿里云中国站账号登录阿里云App提交。</li> <li>诚信通用户不支持使用移动端提交ICP备案申请。</li> </ul> | 下载最新版阿里云App。                                      |

## 相关咨询

ICP经营性备案 专家保姆服务,复杂材料撰写,进度透明,服务至成功受理

备案管家 网站ICP备案必备服务,专家1V1,省时、省心、省力

(⊠)

EDI数据/交易处理许可证 复杂流程追踪,专业可信服务,省时省力,直至成功受理

# </>

网络文化经营许可证 经营互联网文化产品和服务的必备资质

# 1.3.2. 上传资料与人脸核验

#### ← 返回ICP备案首页

ICP备案时您需要通过移动端上传ICP备案所需的资料,并进行人脸核验,保障提交的备案资料真实有效。

⑦ 说明 请务必按照要求,上传负责人本人身份证件,且负责人本人进行人脸核验。否则可能会 导致核验失败或ICP备案被驳回。

#### ● 通过移动端提交ICP备案申请:

在ICP备案信息填写过程中,需要上传对应的主体及负责人证件照片,并根据系统要求,需对应负责人进行人脸核验。

## 通过PC端提交ICP备案申请: 在ICP备案信息填写过程中,在上传资料环节,需使用阿里云App扫描上传资料页面的二维码,并根据界面

在ICP备案信息填写过程中,在上传资料环节,需使用阿里云App扫描上传资料页面的二维码,并根据界面 提示上传对应的证件材料及进行人脸核验。

相关咨询

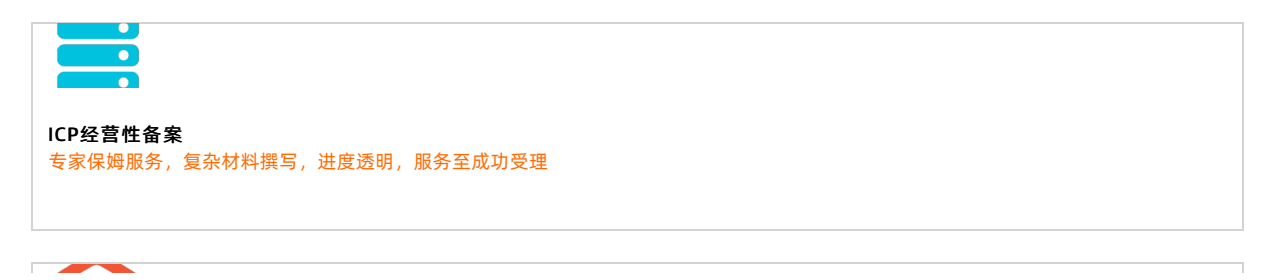

**备案管家** 网站ICP备案必备服务,专家1V1,省时、省心、省力

# (⊠)

EDI数据/交易处理许可证 复杂流程追踪,专业可信服务,省时省力,直至成功受理

# </>

网络文化经营许可证 经营互联网文化产品和服务的必备资质

## 1.3.3. ICP备案后处理

← 返回ICP备案首页

ICP备案成功后您需要在网站底部添加备案号,并添加链接,跳转至工信部,以便网站访问者查询确认ICP备案信息。部分省份还要求在网站底部添加版权所有。若网站涉及经营性业务,您需在ICP备案后申请经营性 ICP许可证。待各网站在工信部ICP备案成功后,需在网站开通之日起30日内提交公安联网备案申请。本文为 您介绍ICP备案后所需的后续流程。

#### 网站添加ICP备案号

ICP备案成功后,您需要在ICP备案成功的网站底部悬挂工信部下发的ICP备案号,并生成链接指向工信部网站:beian.miit.gov.cn。如果未在网站底部添加ICP备案号,被相关部门核查出来将处以五千元以上一万元以下罚款。

如您不知道如何悬挂ICP备案号,可在阿里云市场搜索相关代办服务,由专业人员为您悬挂网站ICP备案号。 详情请参见<mark>备案编号悬挂服务</mark>。

#### ● 悬挂内容

您需根据您的ICP备案所在地,选择在网页底部添加主体备案号或网站备案号。如您有多个域名指向同一页面,备案号的悬挂要求请参见多个域名指向同一页面时,如何在页面底部添加备案号?。

- 如您的ICP备案地为广东省,请在网站底部悬挂主体备案号。
- 如您的ICP备案地非广东省,请在网站底部悬挂网站备案号。

#### ● 悬挂示例

经营性备案和非经营性备案的悬挂备案号要求不同。

经营性备案的悬挂备案号。
 以阿里云PC端官网为例,示例网站添加ICP备案号后的效果。

| 关于我们        | 法律声明及隐私权政策             | 廉正举报         | 联系我们 | חע | 入阿里云 |  |  |  |    | 搜索 |    |    |     | Q   |
|-------------|------------------------|--------------|------|----|------|--|--|--|----|----|----|----|-----|-----|
| 阿里巴巴集团      | 淘宝网 天猫 聚划算 全球速         |              |      |    |      |  |  |  | 友盟 | 虾米 | 优酷 | 钉钉 | 支付宝 | l I |
| 达摩院         |                        |              | _    |    |      |  |  |  |    |    |    |    |     |     |
| © 2009-2019 | Aliyun.com 版权所有 ICP证:} | 折B2-20080101 |      |    |      |  |  |  |    |    |    |    |     |     |
| 🙎 🧶 jiang   | 安备 33010602009975号     |              |      |    |      |  |  |  |    |    |    |    |     |     |

- 非经营性备案的悬挂备案号。 主体备案编号的格式为省份简称+ICP备+数字编码+号。网站备案编号则会在主体备案编号的基础上, 增加主体下备案的网站顺序。示例如下所示。
  - 主体备案编号:浙ICP备123456号。
  - 网站备案编号:浙ICP备123456号-1、京ICP备123456号-2等。

• 添加方法

○ 如您是自建网站,请您联系公司开发人员修改网站源码,在网站底部悬挂ICP备案号并连接至工信部网站:beian.miit.gov.cn,相关通用代码示例如下。

⑦ 说明 如您不知道如何悬挂ICP备案号,可在阿里云市场搜索相关代办服务,由专业人员为您 悬挂网站ICP备案号。详情请参见备案编号悬挂服务。

```
//通用代码如下:
```

```
<a href="https://beian.miit.gov.cn/" target="_blank">您的备案号</a>
//示例代码如下:
<a href="https://beian.miit.gov.cn/" target=" blank">浙B2-20080101</a>
```

- 如您是委托第三方公司管理您的网站,请您联系网站托管公司的IT人员进行修改。如您的委托已到期, 可在阿里云市场搜索代办服务,由专业人员帮助您悬挂ICP备案号,详情请参见备案编号悬挂服务。
- 如您购买了阿里云的云·速成美站和云·企业官网产品搭建网站,添加ICP备案号的具体操作请单击以下链 接查看。
  - 云·速成美站产品添加ICP备案号,请参见添加ICP备案号。
  - 云·企业官网产品添加ICP备案号,请参见添加ICP备案号。

#### • 网站添加备案号的常见问题

- 如何在网站底部添加备案号?
- 网站没有开通使用,需要在网站底部添加备案号吗?
- PC端的网站已经添加备案号, App端的网站需要添加备案号吗?
- 收到网站添加备案号的邮件通知,怎么判断是哪个网站被核查到了?
- 收到网站添加备案号的邮件通知,是否有整改时间期限?
- 网站已成功添加备案号,为什么仍收到邮件通知?
- 收到通知后不记得备案信息(备案号或备案的网站域名)?
- 已经在原公司离职,收到阿里云发送的网站添加备案号通知怎么办?
- o 网站域名已经备案成功,如果网站不使用了还需要添加备案号吗?

#### 网站添加版权所有

ICP备案成功后,部分省份管局要求,例如江苏省,需要在网站下方添加版权所有,所添加的版权所有需要与 您的单位名称保持一致。

以下以阿里云官网为例,示例网站添加版权所有后的效果。

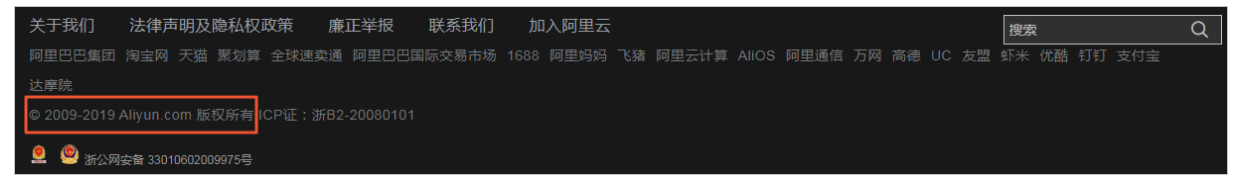

网站底部已添加版权所有: © 2009-2019 Aliyun.com 版权所有。

#### 经营性备案

商品或服务的在线平台或第三方卖方需获得经营性ICP许可证。申请经营性ICP许可证,您必须先有一个有效的ICP备案号,即先完成ICP备案。经营性备案有两种办理途径:您可联系当地通信管理局咨询并办理,阿里 云可协助提供资质以及接入协议,具体办理要求需您登录当地经营性备案网站查看。您也可以直接登录阿里 云经营性备案网站互联网信息经营许可证(ICP)咨询代理服务进行办理。

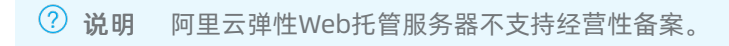

#### 公安联网备案

依据 *计算机信息网络国际联网安全保护管理办法*相关规定,各网站在工信部进行ICP备案成功后,需在网站 开通之日起30日内提交公安联网备案申请,详情请参见公<del>安联网备案</del>。

各地区用户申请公安联网备案请登录全国互联网安全管理服务平台提交公安联网备案申请。

公安联网备案审核通过后,您需在30日内登录全国互联网安全管理服务平台,在您的已备案网站详情中, 复制网站公安机关备案号和备案编号HTML代码,下载备案编号图标,并编辑您的网页源代码将公安联网 备案信息放置在网页底部。

如果您购买的是阿里云的云·速成美站和云·企业官网产品,添加公安备案号的具体操作请单击以下链接查 看。

- 云·速成美站产品添加公安备案号,请参见添加公安备案号。
- 云·企业官网产品添加公安备案号,请参见添加公安备案号。

## 相关咨询

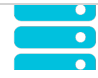

ICP经营性备案 专家保姆服务,复杂材料撰写,进度透明,服务至成功受理

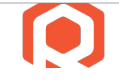

备案管家 网站ICP备案必备服务,专家1V1,省时、省心、省力

# 

EDI数据/交易处理许可证 复杂流程追踪,专业可信服务,省时省力,直至成功受理

# </>

网络文化经营许可证 经营互联网文化产品和服务的必备资质

# 2.账号中有备案信息 2.1. ICP备案信息核查通知

## 2.1.1. 收到专项通知

← 返回ICP备案首页

备案完成后,阿里云备案核查小二会根据管局要求,主动帮您检查ICP备案信息的真实性和准确性。

相关咨询

ICP经营性备案 专家保姆服务,复杂材料撰写,进度透明,服务至成功受理

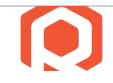

**备案管家** 网站ICP备案必备服务,专家1V1,省时、省心、省力

 $\bowtie$ 

EDI数据/交易处理许可证 复杂流程追踪,专业可信服务,省时省力,直至成功受理

# </>

**网络文化经营许可证** 经营互联网文化产品和服务的必备资质

# 2.1.2. 网站备案阻断

← 返回ICP备案首页

如果您的网站通过IP地址或内网访问正常,但是通过域名访问出现白屏或连接超时情况,此时可能是因为您的ICP备案信息有误,网页被阻断,您需按照以下步骤进行排查。

- 检查域名是否已完成备案。
   如果域名未备案,您需尽快提交备案申请,待备案订单通过管局审核后网站即可恢复访问。具体操作请参见首次备案流程。
- 检查备案信息是否已经接入阿里云。

如果您的域名已经在其他服务商备案成功,现在将域名解析指向了阿里云中国内地(大陆)节点服务器,您需要将备案信息成功接入阿里云后,网站才能正常访问。具体操作请参见接入备案流程。

检查云服务器内部配置。
 确认服务器自身是否设置了访问权限,请联系您的网络管理员,对网络权限和配置进行调整。

相关咨询

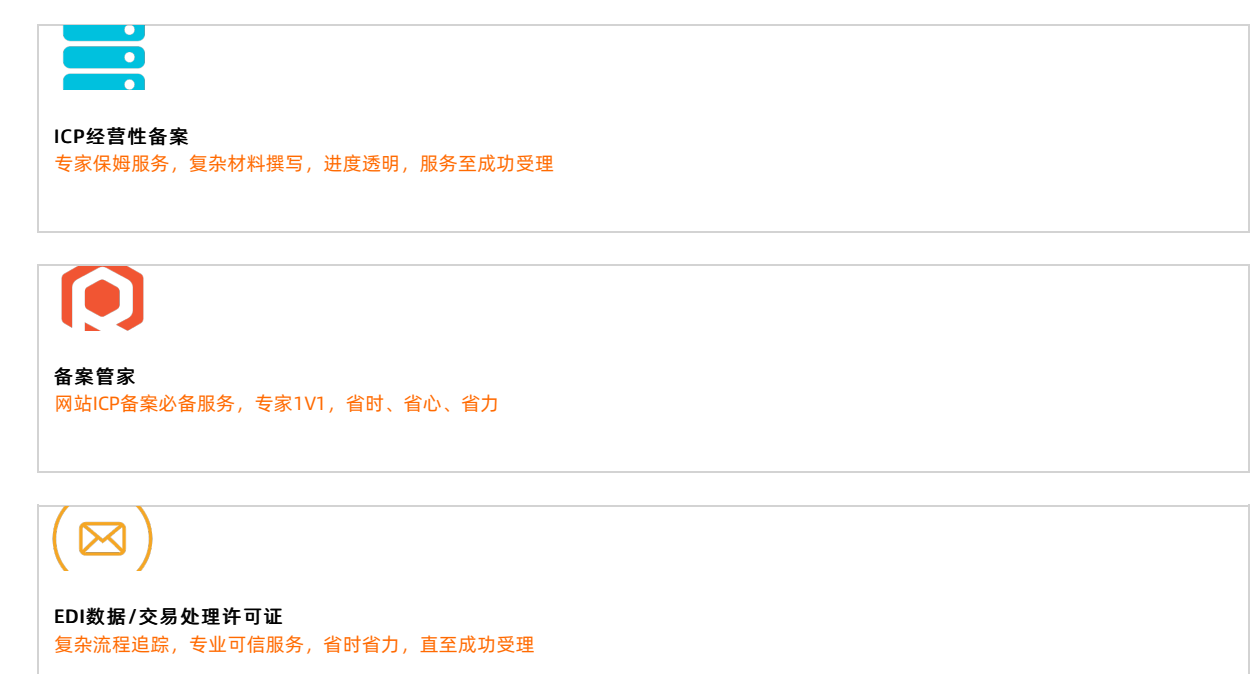

# </>

**网络文化经营许可证** 经营互联网文化产品和服务的必备资质

# 2.1.3. 备案被取消接入

← 返回ICP备案首页

本文为您介绍ICP备案信息被取消接入的相关场景,以及被取消接入后的处理方法。

## 专项核查不合格被取消接入

网站域名已经备案成功,但域名实名认证信息与备案主体信息不一致且已超过整改期,或域名已过期未及时 续费导致备案被取消接入,备案信息专项核查规则请参见ICP备案信息专项核查,备案信息不一致的原因及处理 方法请参见域名实名认证信息与备案主体信息不一致。以下为您列出了专项核查不合格后,备案信息在不同阶段 被取消接入的处理方法。

- 专项核查不合格,变更备案过程中被取消接入:详细信息请参见启动整改后,未在整改期内完成变更,导 致变更过程中备案信息被取消接入了怎么办?。
- 专项核查不合格,超期未整改被取消接入(工信部仍有该网站的备案信息):详细信息请参见超期未整改,备案已经被取消接入(工信部仍有该网站的备案信息)怎么办?。
- 专项核查不合格,超期未整改被取消接入(工信部无备案信息):详细信息请参见超期未整改,备案被取 消接入后长期未操作,工信部无备案信息怎么办?。

## 空壳网站核查被取消接入

网站域名已经备案成功,但域名未指向阿里云中国内地(大陆)服务器被取消接入,相关条款请参见<mark>信息安</mark> 全管理协议,具体原因及处理方法请参见网站核查。

相关咨询

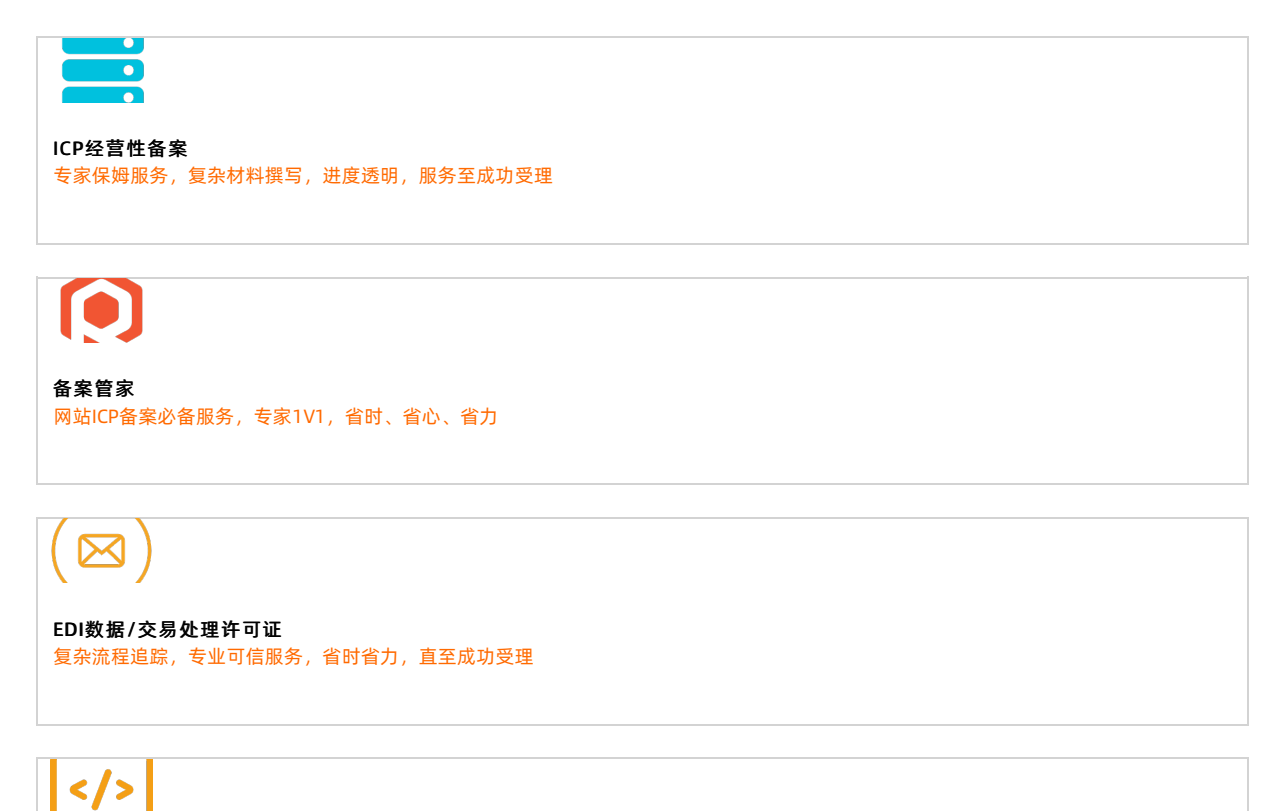

经营互联网文化产品和服务的必备资质

热门推荐

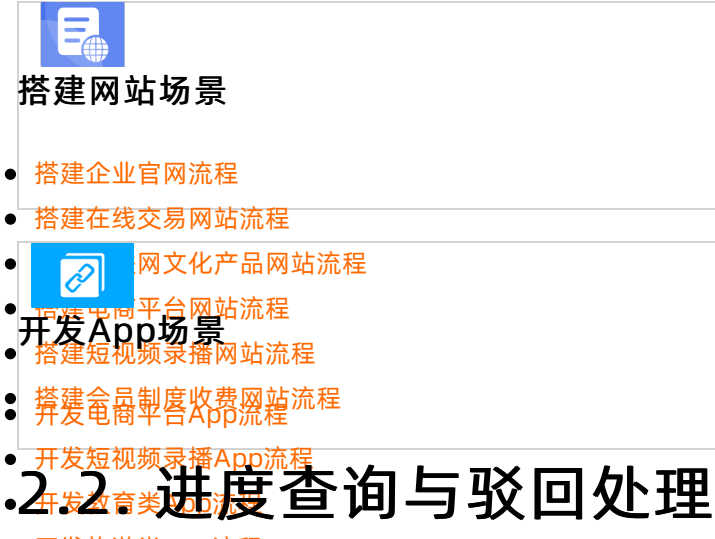

● 开发旅游类App流程

# 

#### ● 开发直播类App流程

← 返回ICP备案首页

ICP备案订单提交后,阿里云初审小二会在一个工作日左右对您的订单进行初审。审核通过后会尽快提交对应 管局做最终的管局审核。您可以在阿里云备案系统上查看当前ICP备案订单的进度。 您可登录阿里云ICP代备案管理系统查看ICP备案进度。

| 我的订单 |     |               |      |          |             |
|------|-----|---------------|------|----------|-------------|
| 进行中  | 已完成 | ]             |      |          |             |
| 订单编号 | 域名  | 创建时间          | 备案类型 | 当前进度     | 操作          |
| -    |     | 100.000 0.010 | 首次备案 | ● 阿里云初审中 | 继续填写   放弃备案 |
|      |     |               |      |          | 共有1条 < 1 >  |

您在阿里云ICP代备案管理系统提交ICP备案信息后, 会经过阿里云初审和管局最终审核。初审过程中可能需 要您补充提交一些必要的其他资料。

- 阿里云审核
  - ICP备案初审:提交ICP备案初审订单后,订单将会在1个工作日左右进行审核,具体以实际审核时间为准。
  - 。 提交管局:订单为待提交管局状态,阿里云审核专员将会在1个工作日左右将您的订单提交至管局审核,具体以实际提交时间为准。
- 短信核验

您收到阿里云发出的ICP备案信息提交管局通知后,会收到短信核验验证码,您需在收到核验短信的24小时内,访问工信部备案管理系统手机号码短信验证通过后,您的ICP备案信息将流转至管局审核,详情请参见短信核验。

⑦ 说明 如您长时间未收到短信核验的验证码,您可登录工信部ICP备案平台重新发送短信验证
 码,具体操作请参见短信重发操作步骤。

管局审核

各省管局审核时间不同,实际审核时长会根据ICP备案场景有所不同,一般为1~20个工作日,具体以实际 审核时间为准。

ICP备案信息提交至管局审核后, 阿里云ICP代备案管理系统首页会显示当地管局预计的审核时长。您也可 以通过ICP备案系统进行查看, 审核结果将以短信和邮件等形式通知您。

#### 相关咨询

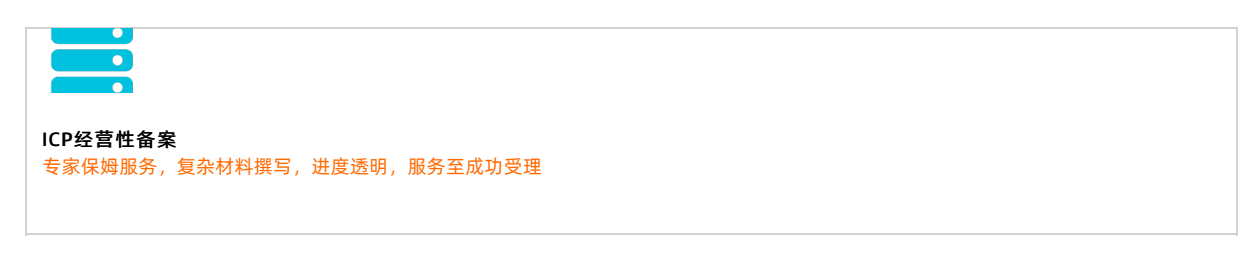

## 

**备案管家** 网站ICP备案必备服务,专家1V1,省时、省心、省力

 $(\boxtimes)$ 

EDI数据/交易处理许可证 复杂流程追踪,专业可信服务,省时省力,直至成功受理

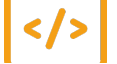

```
网络文化经营许可证
经营互联网文化产品和服务的必备资质
```

# 2.2.2. ICP备案审核驳回

← 返回ICP备案首页

提交ICP备案订单后,阿里云审核小二会对您的ICP备案申请进行初审,初审通过后还需管局进行最终的审 核。如果您的ICP备案信息填写有误或者不符合管局要求,您的ICP备案订单会被驳回。审核结果和驳回原因 会通过电话、短信、邮件通知您。如果您的ICP备案订单在审核过程中被驳回,您可参见本文列出的常见驳回 原因进行排查整改。

- 域名不存在注册商验证库中
- 域名未实名认证
- 注册人证件类型不一致
- 域名所有人不正确:请您将域名实名制认证成功后再次提交备案
- 网站名称不合格
- 跨省备案
- 已备案成功的网站无法访问
- 已备案成功的网站底部未添加备案号
- 网站底部已添加备案号但未链接到工信部网站
- 网站内容不合格
- 证件不合格
- 主体负责人非法定代表人
- 电话号码问题
- 手机号码或证件号码的备案频率大于1
- 备案类型错误
- 工信部中已存在备案记录
- 域名未入库
- 此证件存在进行中的订单
- 前置审批不合格

- 网站主办者冲突
- 网站负责人证件号码重复
- 接入商信息不一致
- 证件住所非 "XXX" 本省
- 网站已注销,您的备案请求被拒绝
- 主体已注销,您的备案请求被拒绝
- 备案申请中的数据在备案信息库中不存在,请核实后再次报备

相关咨询

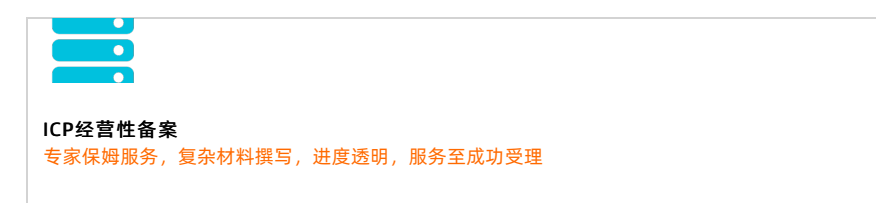

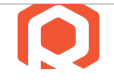

备案管家 网站ICP备案必备服务,专家1V1,省时、省心、省力

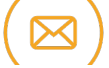

EDI数据/交易处理许可证 复杂流程追踪,专业可信服务,省时省力,直至成功受理

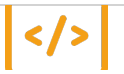

网络文化经营许可证 经营互联网文化产品和服务的必备资质

# 2.3. 变更与新增备案

# 2.3.1. 找回ICP备案账号

← 返回ICP备案首页

如果您在阿里云ICP代备案平台或原万网ICP备案平台上已经备案成功,现在忘记了ICP备案信息所在的阿里云账号,您可参见本文找回ICP备案账号,并将原万网的ICP备案信息尽快认领或导入到阿里云平台上,后续需要在阿里云平台上管理维护您的ICP备案信息。

判断您的ICP备案信息是否需要导入或认领至阿里云ICP代备案系统,请参见判断是否需要导入或认领ICP备案信息。

#### 找回ICP备案信息所在阿里云账号

如果您忘记了ICP备案信息所在的阿里云账号,您可以参见本文介绍的方法,通过**备案信息找回**方式找回您 备案所用的阿里云账号。

- 1. 进入找回登录名页面。
- 2. 单击备案信息找回, 输入备案域名, 拖动验证滑块至最右边, 单击立即找回。
- 3. 选择验证方式。
  - 如果您备案的手机号还在正常使用,推荐您选择**手机验证码**验证。
  - 如果您备案的手机号无法正常使用,您可以选择联系客服。
- 4. 验证身份。
  - 手机验证
     单击获取短信校验码,输入收到的验证码,单击确定。
  - 联系客服
     根据页面提示,完成信息填写,单击下一步。
- 5. 查收找回的登录名。

登录名将会发送到您绑定的手机号中,请注意查收。

#### 判断是否需要导入或认领ICP备案信息

您可在阿里云<mark>找回登录名</mark>页面输入您备案的域名,拖动滑块完成认证后,单击**立即找回**,通过页面提示判断 您是否需要导入或认领ICP备案信息。

当界面出现当前备案信息在原备案系统,需操作导入备案将备案信息导入阿里云ICP代备案系统后进行管理相关提示时,您需在阿里云ICP代备案管理系统中,认领原万网的备案信息。具体操作请参见认领原万网ICP备案。认领完成后即可在阿里云ICP代备案管理系统中维护ICP备案信息。

| 手机找回                                 | 域名找回                               | 备案信息找回        | IP找回         | 雅虎邮箱找回         | 企业邮箱域名找回    |
|--------------------------------------|------------------------------------|---------------|--------------|----------------|-------------|
| <ol> <li>通过您报</li> </ol>             | 是供的信息找回以下账号:                       |               |              |                |             |
| <ol> <li>通过您挑</li> <li>您的</li> </ol> | <b>提供的信息找回以下账号</b> :<br>的备案系统登录账号为 | com,j当前备案信息在原 | 原备案系统,需操作导入备 | 案将备案信息导入阿里云ICP | 代备案系统后进行管理。 |
| <ol> <li>通过您打</li> <li>您的</li> </ol> | <b>提供的信息找回以下账号:</b><br>的备案系统登录账号为  | .com,当前备案信息在原 | 景备案系统,需操作导入备 | 案将备案信息导入阿里云ICP | 代备案系统后进行管理。 |
| <ol> <li>通过您想</li> </ol>             | 是供的信息找回以下账号:<br>的备案系统登录账号为         | .com,当前备案信息在例 | 原备案系统,需操作导入备 | 案将备案信息导入阿里云ICP | 代备案系统后进行管理。 |

当界面出现您的备案信息没有关联阿里云账号相关提示时,您需要认领原万网ICP备案,具体操作请参见认领原万网ICP备案。

| 回登录名 我们不会向 | 第三方泄露您的信息    |                |                             |                             |            |
|------------|--------------|----------------|-----------------------------|-----------------------------|------------|
| 手机找回       | 域名找回         | 备案信息找回         | IP找回                        | 雅虎邮箱找回                      | 企业邮箱域名找回   |
| ③您的备案      | 言息没有关联阿里云账号, | 请您登录一个无备案信息的阿里 | 皇云账号进行 <mark>备案</mark> (如果无 | 阿里云账号请先 注 <del>册账号</del> ), | 请参考 备案认领流程 |
| <返回上一步     |              |                |                             |                             |            |

● 当界面能正常跳转至找回登录名页面时,您可以根据界面提示,找回登录名后直接登录阿里云ICP代备案

#### 管理系统进行备案信息管理。

您可在界面选择通过手机或其他自助找回的方式快速找回登录名。如果无法通过手机顺利找回,您可在界 面选择通过联系客服找回,通过线下方式找回登录名,联系客服找回预计需要3个工作日。

相关咨询

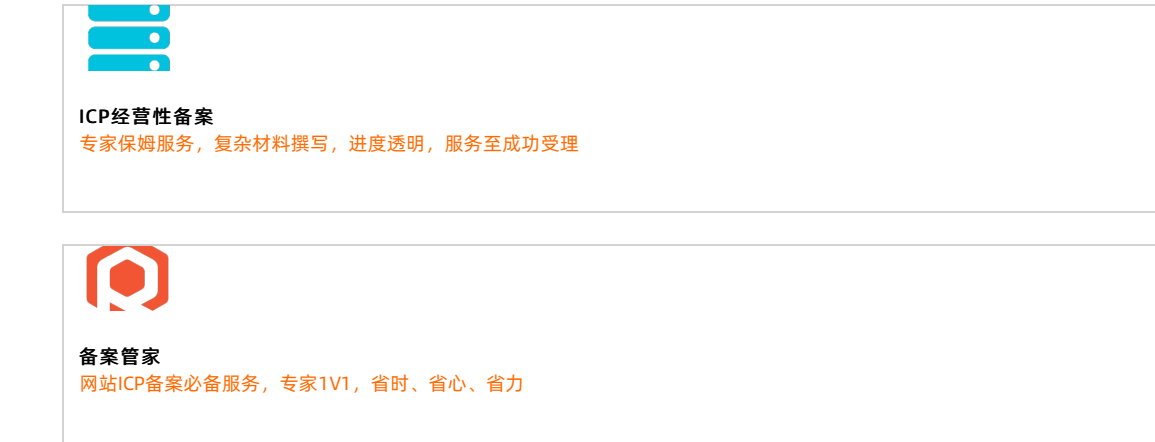

(⊠)

```
EDI数据/交易处理许可证
复杂流程追踪,专业可信服务,省时省力,直至成功受理
```

# </>

**网络文化经营许可证** 经营互联网文化产品和服务的必备资质

## 2.3.2. 变更备案

#### ← 返回ICP备案首页

如果您已有成功备案的信息,您需要关注已备案的信息是否有变动。如果信息有变动,则需要及时将ICP备案 信息变更为最新的信息,否则可能导致您的ICP备案信息被取消接入,甚至被注销备案,影响您的业务。 常见的信息变动包括但不限于如下:

- 主体类型为个人变更为主体类型为企业。
- 企业名称变更, 变为一个与之前毫无关联的企业名称。
- 企业名称变更, 变为一个与之前有关联的企业名称。
- 负责人地址、联系电话等信息变动。
- ICP备案的省份变更。
- 网站属性、网站域名变动。

以上信息有变动时,部分管局支持直接变更备案信息,部分管局不支持直接变更,需要注销旧备案信息后重 新备案。您需要根据各地区管局ICP备案规则,了解对应管局的变更要求,根据要求完成对应的操作。

变更备案的操作流程,请参见变更备案。

## 相关咨询

| ICP经营件备案                                   |             |
|--------------------------------------------|-------------|
| 专家保姆服务,复杂材料撰写,进度透明,服务至成功受理                 |             |
|                                            |             |
|                                            |             |
|                                            |             |
| 备案管家                                       |             |
| 网站ICP备案必备服务,专家1V1,省时、省心、省力                 |             |
|                                            |             |
| $(\boxtimes)$                              |             |
|                                            |             |
| EDI数据/交易处理许可证<br>复杂流程追踪,专业可信服务,省时省力,直至成功受理 |             |
|                                            |             |
|                                            |             |
|                                            |             |
| 网络文化经营许可证                                  |             |
| 经营互联网文化产品和服务的必备资质                          |             |
|                                            |             |
| 热门推荐                                       |             |
|                                            |             |
|                                            |             |
| 搭建网站场景                                     |             |
| • 楼建众业会网边理                                 |             |
| ●                                          |             |
|                                            |             |
| ●,把建步回平台圈站流程                               |             |
| ● <b>开发ADD 切 竞</b><br>● 搭建短视频录播网站流程        |             |
| ● 搭建金品制度收费网站流程<br>● 并爱龟裔平各App流程            |             |
|                                            |             |
| •4开复教教美和小福田杀                               |             |
| ● 开发旅游类App流程                               | ← 返回ICP备案首页 |

●如果您这前上完成ICR备案,现在有新的网站需要再进行ICP备案或者需要将ICP备案信息接入阿里云,您需要 开发网站车头App流程
 进行新增网站或接入备案操作。
 开发小说类App流程
 新增网站流程(原备案在阿里云):
 开发直播类App流程

ICP备案主体已在阿里云办理过备案,且已经备案成功,现有新的网站托管到阿里云中国内地(大陆)节 点服务器上,则需要进行新增网站(原备案在阿里云)操作。

新增网站流程(原备案不在阿里云):
 ICP备案主体没有在阿里云办理过备案,而是通过其他服务商办理的备案,且已经备案成功。现购买了阿里云中国内地(大陆)节点服务器,需要在阿里云备案一个新的网站域名,则需要进行新增网站(原备案不在阿里云)操作。

主体和域名均已通过其他服务商成功进行ICP备案,现需要使用阿里云中国内地(大陆)服务器提供网站 服务或将阿里云添加为该网站的新增服务商,则需要在阿里云接入备案。

相关咨询

• 接入备案流程:

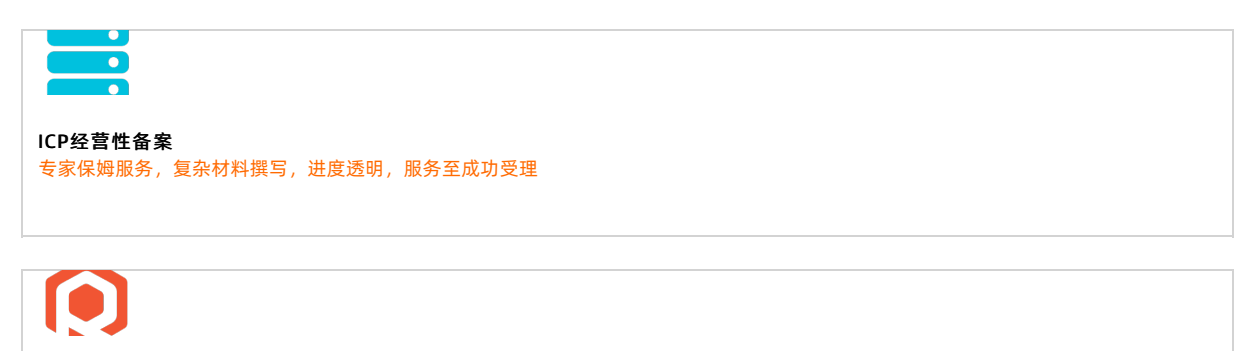

**备案管家** 网站ICP备案必备服务,专家1V1,省时、省心、省力

 $\bowtie$ 

EDI数据/交易处理许可证 复杂流程追踪,专业可信服务,省时省力,直至成功受理

# </>

网络文化经营许可证 经营互联网文化产品和服务的必备资质

# 3.账号中无备案信息(诚信通用户) 3.1. 是否一定要进行ICP备案

## 3.1.1. ICP备案的必要性

← 返回ICP备案首页

ICP备案是国家对从事互联网信息服务的企业与个人提出的要求,并制定了明确的法律法规。本文通过概要解 读相应的法规要求,帮您快速了解您的场景是否需要进行ICP备案,不进行ICP备案会对业务有什么影响。

## 是否需要进行ICP备案

针对互联网信息服务,国家颁发了以下主要法规要求,以下为您概要解读ICP备案的要求。

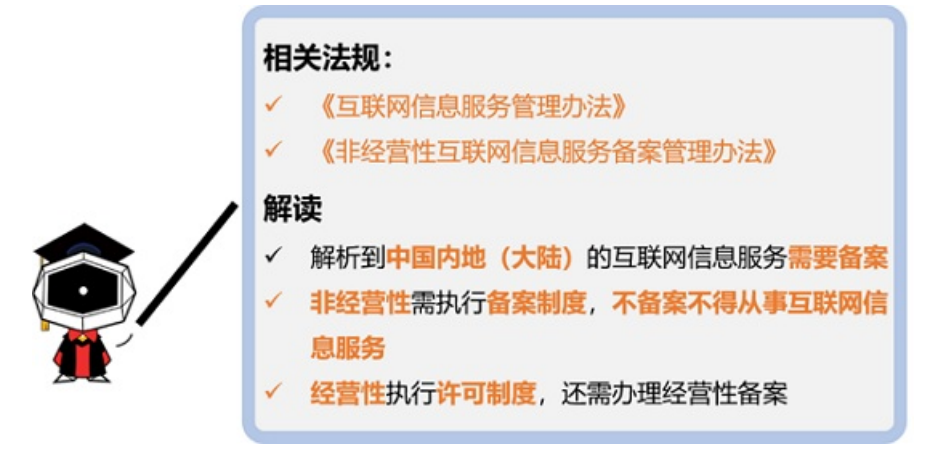

根据上述解读可知,您是否需要进行ICP备案主要看您的网站等互联网信息服务解析到的服务器是否在中国内地(大陆),如果服务器在中国香港、中国澳门、中国台湾及其他国家和地区,则不需要进行工信部ICP备案,仅需要完成公安联网备案。

## 不进行ICP备案的影响

根据上述政策规定,解析至中国内地(大陆)服务器的网站等服务,必须完成ICP备案才可对外提供服务。

- 如果您未在阿里云提交过ICP备案,直接将域名解析至阿里云中国内地(大陆)服务器上,将被阿里云监测系统识别并阻断网站的访问服务,提示您需先完成备案操作。
- 如果您已经在其他接入商处申请过ICP备案,现在希望将域名解析至阿里云中国内地(大陆)服务器上, 根据政策要求,您需要将ICP备案信息接入阿里云。如果您没有将ICP备案信息接入阿里云,将被阿里云监 测系统识别并阻断网站的访问服务,提示您需要将ICP备案信息接入阿里云。具体操作请参见接入备案流 程。

相关咨询

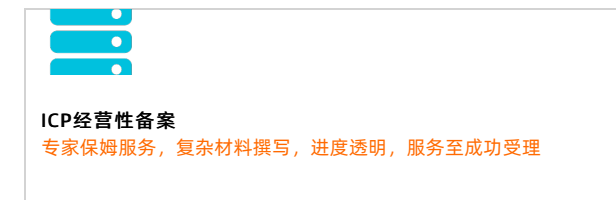

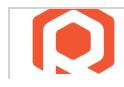

备案管家 网站ICP备案必备服务,专家1V1,省时、省心、省力

 $\square$ 

EDI数据/交易处理许可证 复杂流程追踪,专业可信服务,省时省力,直至成功受理

# </>>

网络文化经营许可证 经营互联网文化产品和服务的必备资质

## 热门推荐

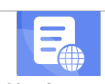

搭建网站场景

- 搭建企业官网流程
- 搭建在线交易网站流程
- 网文化产品网站流程 . D
- <mark>一度建中间</mark>平台网站流程 开发App场景 搭建短视频录播网站流程

#### b短视频录播A • 7 .3.1.2. 注册账号建议

● 开发旅游类App流程

← 返回ICP备案首页

●在阿思云提交长R备案中请时,您需要有一个阿里云账号。本文为您介绍用于ICP备案的阿里云账号的注册建

- 开发小说类App流程 开发小说类App流程 一个主体一个阿里云账号 开发直播类App流程
- 注册阿里云中国站账号

## 一个主体一个阿里云账号

为提高ICP备案信息的真实性和备案新填写效率, 阿里云ICP备案系统要求: 一个阿里云账号只能为一个备 案主体(一个企业或一个个人)申请ICP备案。

如需备案多个主体,需通过不同的阿里云账号来提交ICP备案申请。建议您根据实际情况,每个主体注册一个 阿里云账号,用于该主体下所有网站的ICP备案申请与维护。

## 注册阿里云中国站账号

在阿里云提交ICP备案申请时,可通过PC端与移动端两种渠道填写备案信息并提交ICP备案申请。移动端可通 过主流证件的OCR识别自动填写部分信息,填写效率提升一倍。但阿里云国际站账号不支持直接登录阿里云 App,建议您注册一个阿里云中国站账号用于ICP备案申请。

如果您已有不同站点的账号,建议您按照下述规则进行ICP备案操作:

- 中国站用户:支持在PC端和阿里云App上申请备案,如果是在PC端申请的ICP备案,在上传资料环节,需 下载阿里云App,下载后使用阿里云App登录账号后扫描PC端上传资料页面的二维码进入上传资料页面。
- 国际站用户:只支持在PC端申请ICP备案,在上传资料环节,需下载阿里云App,下载后使用阿里云App 登录账号后扫描PC端上传资料页面的二维码进入上传资料页面。
- 阿里巴巴旺铺/企业官网:支持使用阿里云中国站和国际站账号在PC端申请和维护ICP备案信息,详细信息 请参见阿里巴巴旺铺和企业官网ICP备案。

⑦ 说明 这里的企业官网是指阿里巴巴推出的一个企业建站产品,并非普通企业的官网。详细信息 请参见企业官网是什么。

相关咨询

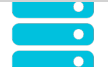

ICP经营性备案 专家保姆服务,复杂材料撰写,进度透明,服务至成功受理

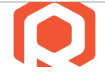

备案管家 网站ICP备案必备服务,专家1V1,省时、省心、省力

 $(\boxtimes)$ 

EDI数据/交易处理许可证 复杂流程追踪,专业可信服务,省时省力,直至成功受理

# </>

网络文化经营许可证 经营互联网文化产品和服务的必备资质

# 3.1.3. 找回ICP备案账号

← 返回ICP备案首页

如果您在阿里云ICP代备案平台或原万网ICP备案平台上已经备案成功,现在忘记了ICP备案信息所在的阿里云账号,您可参见本文找回ICP备案账号,并将原万网的ICP备案信息尽快认领或导入到阿里云平台上,后续需要在阿里云平台上管理维护您的备案信息。

判断您的ICP备案信息是否需要导入或认领至阿里云ICP代备案系统,请参见判断是否需要导入或认领ICP备案信息。

#### 找回ICP备案信息所在阿里云账号

如果您忘记了ICP备案信息所在的阿里云账号,您可以参见本文介绍的方法,通过**备案信息找回**方式找回您 备案所用的阿里云账号。

- 1. 进入找回登录名页面。
- 2. 单击备案信息找回, 输入备案域名, 拖动验证滑块至最右边, 单击立即找回。
- 3. 选择验证方式。
  - 如果您备案的手机号还在正常使用, 推荐您选择**手机验证码**验证。
  - 如果您备案的手机号无法正常使用,您可以选择**联系客服**。
- 4. 验证身份。
  - 手机验证

联系客服

单击获取短信校验码,输入收到的验证码,单击确定。

- 根据页面提示*,*完成信息填写,单击**下一步**。
- 5. 查收找回的登录名。

登录名将会发送到您绑定的手机号中,请注意查收。

#### 判断是否需要导入或认领ICP备案信息

您可在阿里云<mark>找回登录名</mark>页面输入您备案的域名,拖动滑块完成认证后,单击**立即找回**,通过页面提示判断 您是否需要导入或认领ICP备案信息。

当界面出现当前备案信息在原备案系统,需操作导入备案将备案信息导入阿里云ICP代备案系统后进行管理相关提示时,您需在阿里云ICP代备案管理系统中,认领原万网的备案信息。具体操作请参见认领原万网ICP备案。认领完成后即可在阿里云ICP代备案管理系统中维护ICP备案信息。

| 1找回登录名 我们不会问             | 向第三方泄露您的信息     |                               |               |                |                  |
|--------------------------|----------------|-------------------------------|---------------|----------------|------------------|
| 手机找回                     | 域名找回           | 备案信息找回                        | IP找回          | 雅虎邮箱找回         | 企业邮箱域名找回         |
| <ol> <li>通过您提</li> </ol> | 2供的信息找回以下账号:   |                               |               |                |                  |
| 您的                       | 备案系统登录账号为      | Loom , 当前备案信息在原               | 路案系统,需操作导入备   | 家将备案信息导入阿里云ICP | 代备案系统后进行管理。      |
| 如忘记备案》<br>入。             | 系统备案登录账号/原账号邮箱 | 首不再使用,可在原 <mark>备案系统</mark> 的 | 登录页点击 "忘记登录名" | "重置账号,审核通过后点击  | "忘记密码"找回密码,即可操作导 |
| <返回上一步                   | Þ              |                               |               |                |                  |

当界面出现您的备案信息没有关联阿里云账号相关提示时,您需要认领原万网ICP备案,具体操作请参见认领原万网ICP备案。

| 手机找回 域名找回 <mark>备案信息找回</mark> IP找回 雅虎邮箱找回 企业组 |        |
|-----------------------------------------------|--------|
|                                               | 邮箱域名找回 |
|                                               |        |

 当界面能正常跳转至找回登录名页面时,您可以根据界面提示,找回登录名后直接登录阿里云ICP代备案 管理系统进行备案信息管理。

您可在界面选择通过手机或其他自助找回的方式快速找回登录名。如果无法通过手机顺利找回,您可在界 面选择通过联系客服找回,通过线下方式找回登录名,联系客服找回预计需要3个工作日。

相关咨询

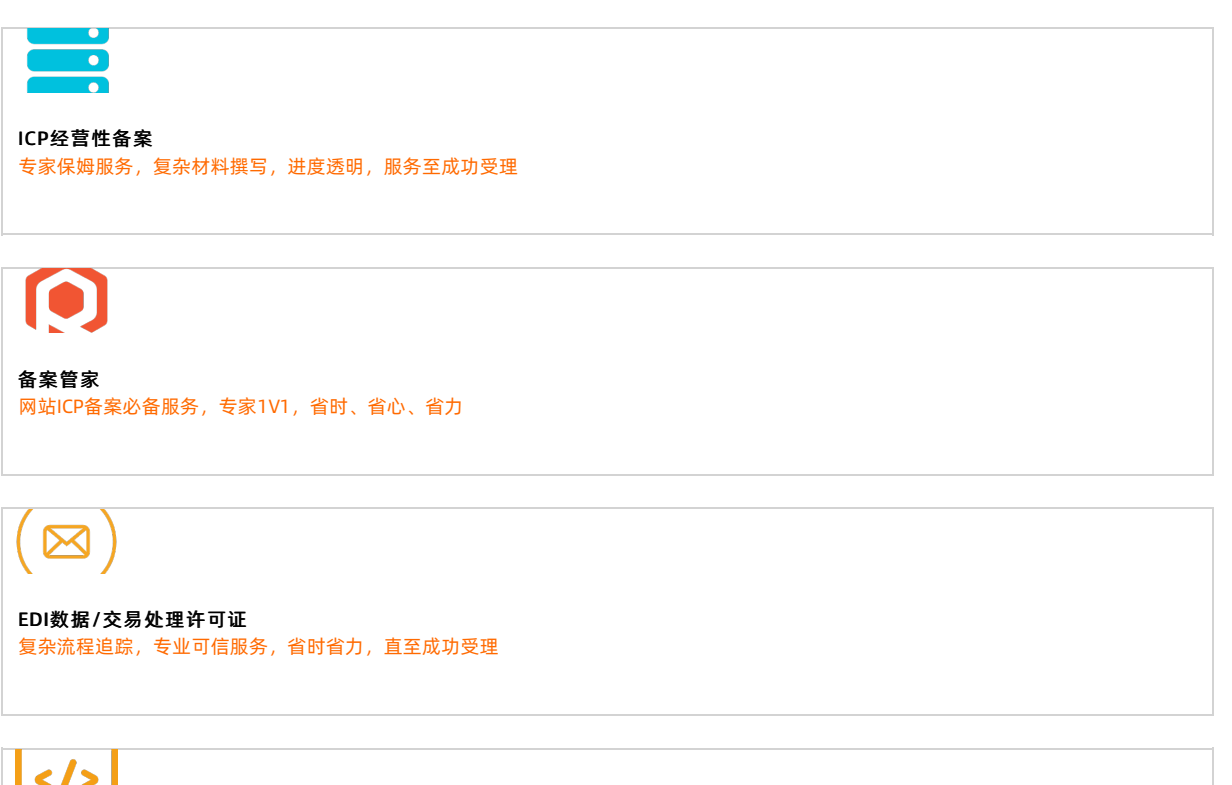

网络文化经营许可证 经营互联网文化产品和服务的必备资质

# 3.2. ICP备案准备工作

# 3.2.1. 准备ICP备案域名

← 返回ICP备案首页

备案时您需要提交网站和域名信息,对应管局会对您的网站和域名进行核查,核查其是否满足ICP备案要求。 因此ICP备案前,您需要参考本文准备好满足要求的域名。 ICP备案的域名及域名注册商需满足以下三个要求。

# 域名已完成实名认证且有效期大于三个月,部分地区要求域名有效期大于45天,实名认证的主体与ICP备案主体一致,具体内容请参见检查域名实名认证信息。

⑦ 说明 实名认证完成后需要约2~3天时间将实名认证信息入库管局。建议您在实名认证完成的 2~3天后再申请ICP备案,否则可能存在管局审核时检查不到最新域名实名认证信息,导致ICP备案失败 的风险。

| <           | 基本信息 / 51domain.club Beta                                                          | 2注右来)自帝与后                                                                                                 |
|-------------|------------------------------------------------------------------------------------|----------------------------------------------------------------------------------------------------|
| 基本信息        | 域名持有者(中文): 1 修改 续                                                                  | 每 <u>案主体信息</u> 一致                                                                                         |
| 域名持有者过户     | 域名持有者(英文):                                                                         | <b>8次</b> 验证通过                                                                                            |
| 域名信息修改      | 持有者实名认证: 2 认证成功 域名必须                                                               |                                                                                                    |
| 域名持有者实名认证   | 实名认证证件类型: 身份证 <u>业信息已</u><br>实名认证证件类型: 身份证 <u>业信息已</u><br>实名认证证件是码: 610********477 | <u>录入</u> 管局的信息库中                                                                                         |
| DNS 修改      | 注册商: Alibaba Cloud Computing                                                       | Ltd. d/b/a HiChina (www.net.cn) (阿里云计算有限公司) 索取域名转移码③                                                      |
| 自定义DNS Host | 注册日期: 2018-05-29 16:03:32                                                          |                                                                                                    |
| 域名转出        | 到期日期: 2019-05-29 16:03:32 读<br>域名状态: 查看 whois                                      | 费• 上海地区备案:域名距离到期日期需超过180天。<br>• 非上海地区备案:域名距离到期日期需超过90天。<br>• 和男子进口,注注中,注注中,注注中,注注中,注注中,注注中,注注中,注注中,注注中,注注 |
| 安全设置        | DNS服务器: 修改 DN                                                                      | 处于不满定,同深数后书首条,歴光首条大观。<br>15                                                                               |
| 域名证书下载      | -p) #000.000                                                                       |                                                                                                    |
| 域名解析        | 注册局安全锁: 未开启◎ 购买<br>SSL证书: 免费开启SSL证书                                                |                                                                                                    |
| 账号间转移       | 备注                                                                                 |                                                                                                    |
| 带价PUSH      |                                                                                    |                                                                                                    |

 域名对应的后缀已获工信部批复,未获工信部批复的域名后缀无法备案,具体查看方法请参见检查域名是 否支持ICP备案。

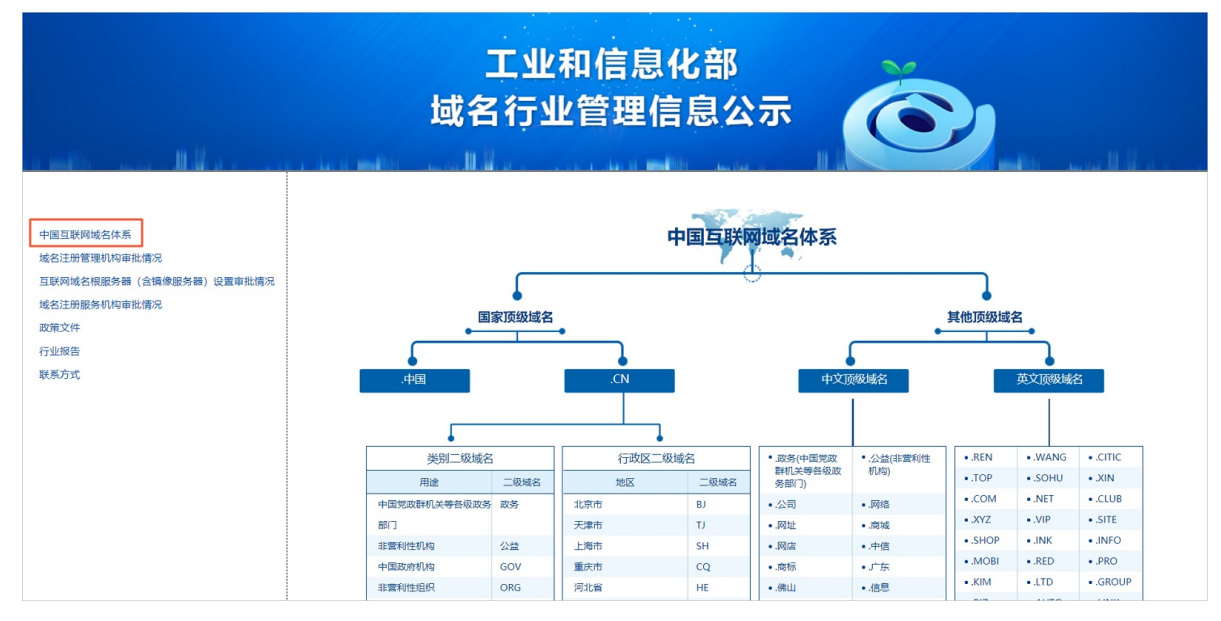

域名注册商是工信部批复的注册商,如果您的域名注册商未获工信部批复,需在备案前将域名转入已获批复的域名服务机构管理。具体操作请参见检查域名注册商是否已获工信部批复。

## 相关咨询

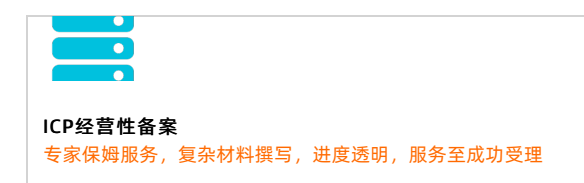

备案管家 网站ICP备案必备服务,专家1V1,省时、省心、省力

EDI数据/交易处理许可证 复杂流程追踪,专业可信服务,省时省力,直至成功受理

网络文化经营许可证 经营互联网文化产品和服务的必备资质

## 热门推荐

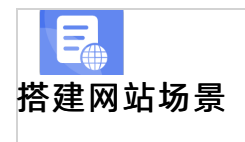

- 搭建企业官网流程
- 搭建在线交易网站流程
- 网文化产品网站流程 D
- 站流程
- 一开发品的场景"

# • 开发短视频录播App流程 •3开**2 \*2 \* 准备**ICP备案所需资料

• 开发旅游类App流程

← 返回ICP备案首页

- ●备案时您需要提交备案主体及相关负责人的证件资料,对应管局会核查您提交的资料是否满足ICP备案要求。
- 备案前建议您参考本文准备好所需要的资料,提高ICP备案信息填写及提交的效率。
- ●资料的建量以App流程

## ICP备案主体为个人

当ICP备案主体为个人时,您需根据情况准备以下基本资料和辅助资料。基本资料必须提供,辅助资料需根 据管局要求提供。

● 基本资料:需准备ICP备案主体的身份证件原件,通过阿里云App拍照上传ICP备案资料。

| 身份          | 可用证件                |
|-------------|---------------------|
| 中国内地居民      | 身份证                 |
| 中国香港、中国澳门居民 | 港澳居民居住证或港澳居民来往内地通行证 |
| 中国台湾居民      | 台湾居民居住证或台湾居民来往大陆通行证 |
| 其他国家和地区居民   | 护照                  |

#### ● 辅助资料:根据各地管局要求,因ICP备案网站数目较多或其他ICP备案场景等,需准备部分辅助资料用于 备案申请。

| 辅助资料类型   | 适用场景与获取下载                                                                                                    |
|----------|----------------------------------------------------------------------------------------------------|
| 域名证书     | 部分省份管局要求提供,您可在 <mark>各地区管局ICP备案规则</mark> 中单击对应省份链<br>接,查看各省市管局ICP备案规则。<br>获取域名证书请参见 <mark>域名证书</mark> 。                                             |
| 手持个人证件照片 | 个人进行ICP备案时,部分省市管局要求上传网站负责人手持个人证件照<br>片,如手持身份证、手持户口本等。您可在 <mark>各地区管局ICP备案规则</mark> 中单击<br>对应省份链接,查看各省市管局ICP备案规则。<br>详细信息请参见 <mark>手持个人证件照片</mark> 。 |
| 网站建设方案书  | 广东省、湖南省、湖北省等省份管局要求,如果ICP备案主体下域名过多,<br>需提供网站建设方案书。<br>详细信息请参见 <mark>网站建设方案书</mark> 。                                                                 |
| 暂住证或居住证  | 部分省份,例如福建,当ICP备案申请人的身份证户籍地与申请ICP备案的省份不一致时,需要提供暂住证或居住证的电子材料,如原件彩色拍照照片。                                                                               |

准备好ICP备案所需要的资料后,备案流程请参见ICP备案流程概述。

#### ICP备案主体为企业或组织

当ICP备案主体为企业或组织时,您需根据情况准备以下基本资料和辅助资料。基本资料**必须提供**,辅助资料需根据管局要求提供。

基本资料:需准备主办单位证件、主办单位负责人证件和网站负责人证件等原件,通过阿里云App拍照上传。

主办单位证件
 营业执照等主办单位的资质证件材料。

⑦ 说明 当主办单位为律师事务所时,上传的主办单位证件需为律师事务所执业许可证副本原件(包含副本首页、登记事项页、变更登记页、年检页)的电子材料,如原件彩色拍照照片。

#### ○ 主办单位负责人(主体负责人)证件

部分省份管局要求主体负责人必须为法定代表人,您可在各地区管局ICP备案规则中查看各省市管局的具体要求,并根据法定代表人身份提供对应的证件材料。

| 主体负责人身份     | 可用证件                |
|-------------|---------------------|
| 中国内地居民      | 身份证                 |
| 中国香港、中国澳门居民 | 港澳居民居住证或港澳居民来往内地通行证 |
| 中国台湾居民      | 台湾居民居住证或台湾居民来往大陆通行证 |
| 其他国际和地区居民   | 护照                  |

#### ○ 网站负责人证件

网站负责人默认同步主体负责人的资料,如果企业的网站负责人与主体负责人不是同一人,则需要另外 准备网站负责人的证件材料。

| 网站负责人身份     | 可用证件                |
|-------------|---------------------|
| 中国内地居民      | 身份证                 |
| 中国香港、中国澳门居民 | 港澳居民居住证或港澳居民来往内地通行证 |
| 中国台湾居民      | 台湾居民居住证或台湾居民来往大陆通行证 |
| 其他国家和地区居民   | 护照                  |

#### ● 辅助资料: 根据各管局要求, 不同ICP备案场景可能需要准备部分辅助资料用于ICP备案申请。

| 辅助资料类型            | 适用场景下载                                                                                                  |
|-------------------|----------------------------------------------------------------------------------------------------|
| 授权书               | 部分省市管局要求,当主体负责人或网站负责人不是公司的法定代表人时,<br>需提供主体负责人或网站负责人授权书。<br>详细信息请参见 <mark>授权书</mark> 。                   |
| 域名证书              | 部分省份管局要求提供,您可在 <mark>各地区管局ICP备案规则</mark> 中单击对应省份链<br>接,查看各省市管局ICP备案规则。<br>获取域名证书请参见 <mark>域名证书</mark> 。 |
| 手持单位证件照片          | 单位进行ICP备案时,部分省市管局要求上传网站负责人手持单位证件照<br>片,如手持营业执照等。<br>详细信息请参见 <mark>手持单位证件照片</mark> 。                     |
| 网站进行ICP备案域名注册人的证明 | 部分省市管局要求域名必须在单位名下,个人名下的域名需提供网站备案域<br>名注册人的证明。<br>详细信息请参见 <mark>有关网站ICP备案域名注册人的证明</mark> 。               |
| 编办证明              | 部分省份(云南、内蒙、黑龙江、江西)管局要求事业单位和政府机关申请<br>ICP备案时,需提供上级部门颁发的编办证明。<br>详细信息请参见 <mark>编办证明</mark> 。              |

| 辅助资料类型  | 适用场景下载                                                                                                    |
|---------|----------------------------------------------------------------------------------------------------|
| 变更证明    | 备案主体为企业时,如果企业名称发生变更,此种场景下ICP备案时需要提<br>供对应省份工商行政管理部门颁发的变更证明。<br>详细信息请参见 <mark>变更证明</mark> 。                                         |
| 网站建设方案书 | 广东省管局要求,如果ICP备案主体下域名过多,需提供网站建设方案书。<br>详细信息请参见 <mark>网站建设方案书</mark> 。                                                               |
| 暂住证或居住证 | 部分省份,例如福建,当ICP备案申请人的身份证户籍地与申请ICP备案的省份不一致时,需要提供暂住证或居住证的电子材料,如原件彩色拍照照片。                                                              |
| 经营性说明书  | 四川省单位备案,如果单位名称、经营范围、网站名称、网站备注等含有经<br>营性字样,在办理经营性ICP许可证时,被当地管局告知无需办理,您需要<br>在ICP备案过程中需提供单位的经营性说明书。<br>详细信息请参见 <mark>经营性说明书</mark> 。 |

准备好ICP备案所需要的资料后,备案流程请参见ICP备案流程概述。

## 相关咨询

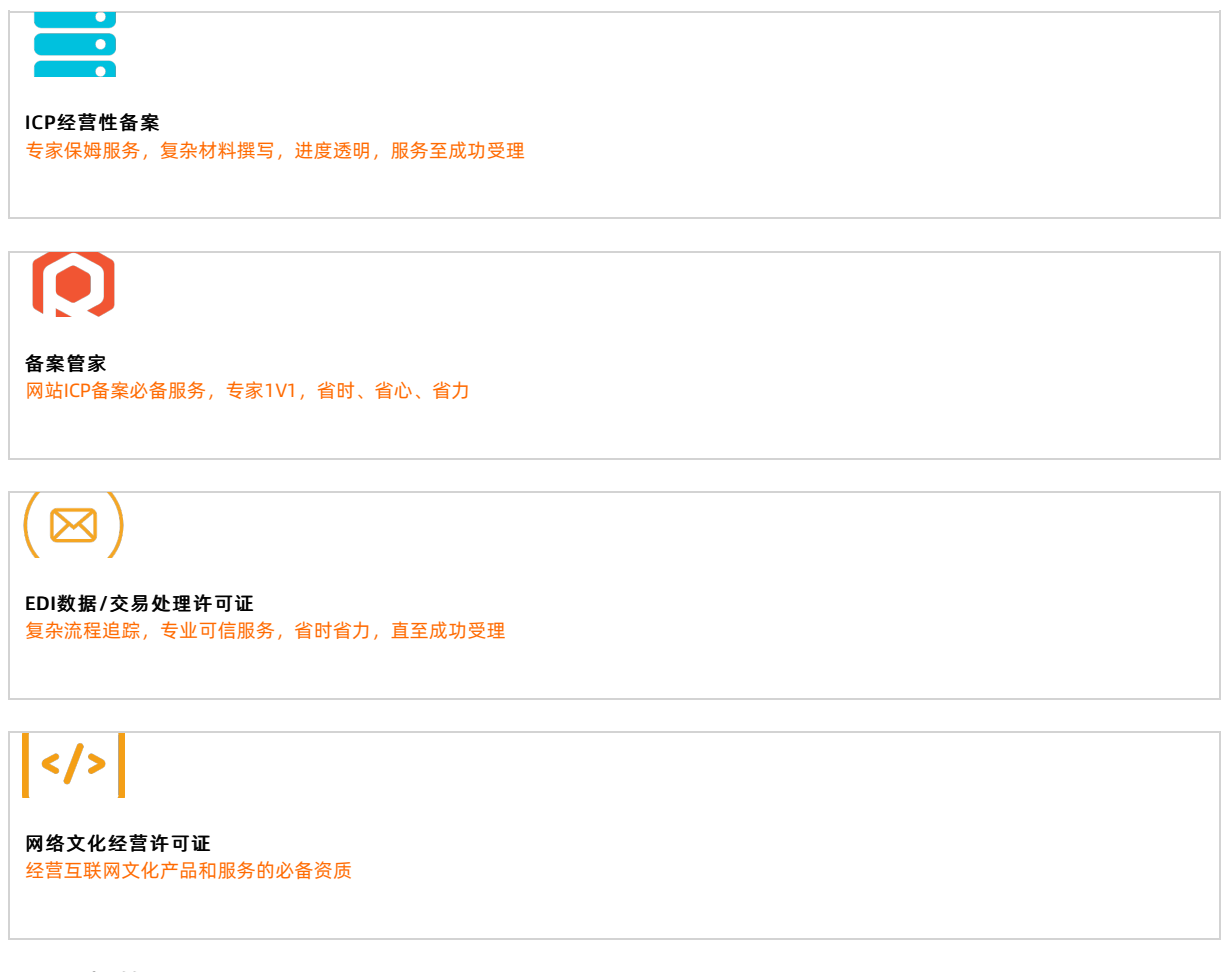

## 热门推荐

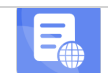

> 文档版本: 20220711

## 搭建网站场景

- 搭建企业官网流程
- 搭建在线交易网站流程
- 网文化产品网站流程
- 开爱界的<sup>平</sup>场景<sup>站流程</sup>
- 搭建短视频录播网站流程
- 并建電器型客格器器

# • <sup>开发短视频表播App流程</sup> · **3**开发了意义如何进行ICP备案

# •3开发旅游类APP流程资料与人脸核验

- ← 返回ICP备案首页
- 开发小说类App流程
   ← 返回ICP备
   备案时您需要通过移动端上传备案所需的资料,并进行人脸核验,保障ICP备案提交的资料真实有效。
   开发直播类App流程

⑦ 说明 请务必按照要求,上传负责人本人身份证件,且负责人本人进行人脸核验。否则可能会 导致核验失败或ICP备案被驳回。

在ICP备案信息填写过程中,在上传资料环节,需使用阿里云App扫描上传资料页面的二维码,并根据界面提示上传对应的证件材料及进行人脸核验。

## 相关咨询

# CP经習性备案 支家保姆服务,复杂材料撰写,进度透明,服务至成功受理

经营互联网文化产品和服务的必备资质

# 3.3.2. ICP备案后处理

← 返回ICP备案首页

ICP备案成功后您需要在网站底部添加备案号,并添加链接,跳转至工信部,以便网站访问者查询确认ICP备案信息。部分省份还要求在网站底部添加版权所有。若网站涉及经营性业务,您需在ICP备案后申请经营性 ICP许可证。待各网站在工信部ICP备案成功后,需在网站开通之日起30日内提交公安联网备案申请。本文为 您介绍ICP备案后所需的后续流程。

#### 网站添加ICP备案号

ICP备案成功后,您需要在ICP备案成功的网站底部悬挂工信部下发的ICP备案号,并生成链接指向工信部网站:beian.miit.gov.cn。如果未在网站底部添加ICP备案号,被相关部门核查出来将处以五千元以上一万元以下罚款。

如您不知道如何悬挂ICP备案号,可在阿里云市场搜索相关代办服务,由专业人员为您悬挂网站ICP备案号。 详情请参见<mark>备案编号悬挂服务</mark>。

#### ● 悬挂内容

您需根据您的ICP备案所在地,选择在网页底部添加主体备案号或网站备案号。如您有多个域名指向同一页面,备案号的悬挂要求请参见多个域名指向同一页面时,如何在页面底部添加备案号?。

- 如您的ICP备案地为广东省,请在网站底部悬挂主体备案号。
- 如您的ICP备案地非广东省,请在网站底部悬挂网站备案号。

#### ● 悬挂示例

经营性备案和非经营性备案的悬挂备案号要求不同。

经营性备案的悬挂备案号。
 以阿里云PC端官网为例,示例网站添加ICP备案号后的效果。

| 关于我们        | 法律声明及隐私权政策             | 廉正举报         | 联系我们 | 加入阿里云 |  |  |  | 搜    | <b>索</b> |    |     | Q |
|-------------|------------------------|--------------|------|-------|--|--|--|------|----------|----|-----|---|
| 阿里巴巴集团      | 淘宝网 天猫 聚划算 全球速         |              |      |       |  |  |  | 盟 虾米 | 优酷       | 钉钉 | 支付宝 |   |
| 达摩院         |                        |              | _    |       |  |  |  |      |          |    |     |   |
| © 2009-2019 | Aliyun.com 版权所有 ICP证:; | 折B2-20080101 |      |       |  |  |  |      |          |    |     |   |
| 🙎 🧶 iicm    | 安备 33010602009975号     |              |      |       |  |  |  |      |          |    |     |   |

- 非经营性备案的悬挂备案号。 主体备案编号的格式为省份简称+ICP备+数字编码+号。网站备案编号则会在主体备案编号的基础上, 增加主体下备案的网站顺序。示例如下所示。
  - 主体备案编号:浙ICP备123456号。
  - 网站备案编号:浙ICP备123456号-1、京ICP备123456号-2等。
- 添加方法
  - 如您是自建网站,请您联系公司开发人员修改网站源码,在网站底部悬挂ICP备案号并连接至工信部网站:beian.miit.gov.cn,相关通用代码示例如下。

⑦ 说明 如您不知道如何悬挂ICP备案号,可在阿里云市场搜索相关代办服务,由专业人员为您 悬挂网站ICP备案号。详情请参见备案编号悬挂服务。

| //通用代码如下:                                                                                    |                               |
|----------------------------------------------------------------------------------------------|-------------------------------|
| <a <="" href="https://beian.miit.gov.cn/" th=""><th>target="_blank"&gt;<b>您的备案号</b></th></a> | target="_blank"> <b>您的备案号</b> |
| //示例代码如下:                                                                                    |                               |
| <a <="" href="https://beian.miit.gov.cn/" th=""><th>target=" blank"&gt;浙B2-20080101</th></a> | target=" blank">浙B2-20080101  |

- 如您是委托第三方公司管理您的网站,请您联系网站托管公司的IT人员进行修改。如您的委托已到期, 可在阿里云市场搜索代办服务,由专业人员帮助您悬挂ICP备案号,详情请参见备案编号悬挂服务。
- 如您购买了阿里云的云·速成美站和云·企业官网产品搭建网站,添加ICP备案号的具体操作请单击以下链 接查看。
  - 云·速成美站产品添加ICP备案号,请参见添加ICP备案号。
  - 云·企业官网产品添加ICP备案号,请参见添加ICP备案号。
- 网站添加备案号的常见问题
  - 如何在网站底部添加备案号?
  - 网站没有开通使用,需要在网站底部添加备案号吗?
  - PC端的网站已经添加备案号, App端的网站需要添加备案号吗?
  - 收到网站添加备案号的邮件通知,怎么判断是哪个网站被核查到了?
  - 收到网站添加备案号的邮件通知,是否有整改时间期限?
  - 网站已成功添加备案号,为什么仍收到邮件通知?
  - 收到通知后不记得备案信息(备案号或备案的网站域名)?
  - 已经在原公司离职, 收到阿里云发送的网站添加备案号通知怎么办?
  - 网站域名已经备案成功,如果网站不使用了还需要添加备案号吗?

#### 网站添加版权所有

ICP备案成功后,部分省份管局要求,例如江苏省,需要在网站下方添加版权所有,所添加的版权所有需要与 您的单位名称保持一致。

以下以阿里云官网为例,示例网站添加版权所有后的效果。

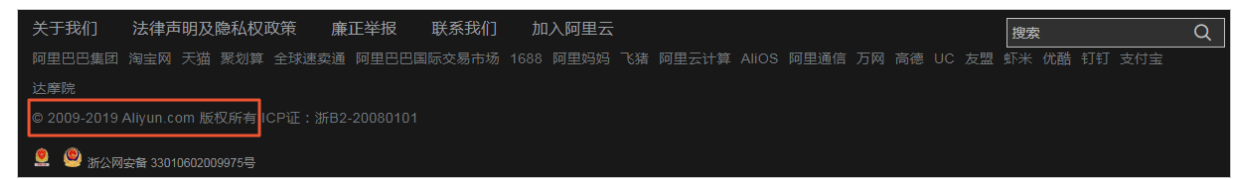

网站底部已添加版权所有: © 2009-2019 Aliyun.com 版权所有。

#### 经营性备案

商品或服务的在线平台或第三方卖方需获得经营性ICP许可证。申请经营性ICP许可证,您必须先有一个有效的ICP备案号,即先完成ICP备案。经营性备案有两种办理途径:您可联系当地通信管理局咨询并办理,阿里 云可协助提供资质以及接入协议,具体办理要求需您登录当地经营性备案网站查看。您也可以直接登录阿里 云经营性备案网站互联网信息经营许可证(ICP)咨询代理服务进行办理。

⑦ 说明 阿里云弹性Web托管服务器不支持经营性备案。

#### 公安联网备案

依据 *计算机信息网络国际联网安全保护管理办法*相关规定,各网站在工信部进行ICP备案成功后,需在网站 开通之日起30日内提交公安联网备案申请,详情请参见公<del>安联网备案</del>。

各地区用户申请公安联网备案请登录全国互联网安全管理服务平台提交公安联网备案申请。

公安联网备案审核通过后,您需在30日内登录全国互联网安全管理服务平台,在您的已备案网站详情中, 复制网站公安机关备案号和备案编号HTML代码,下载备案编号图标,并编辑您的网页源代码将公安联网 备案信息放置在网页底部。 如果您购买的是阿里云的云·速成美站和云·企业官网产品,添加公安备案号的具体操作请单击以下链接查 看。

- 云·速成美站产品添加公安备案号,请参见<mark>添加公安备案号</mark>。
- 云·企业官网产品添加公安备案号,请参见添加公安备案号。

相关咨询

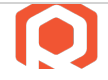

备案管家 网站ICP备案必备服务,专家1V1,省时、省心、省力

 $(\boxtimes)$ 

EDI数据/交易处理许可证 复杂流程追踪,专业可信服务,省时省力,直至成功受理

# </>

网络文化经营许可证 经营互联网文化产品和服务的必备资质

# 4.账号中有备案信息(诚信通用户) 4.1. ICP备案信息核查通知

## 4.1.1. 收到专项通知

← 返回ICP备案首页

备案完成后,阿里云备案核查小二会根据管局要求,主动帮您检查ICP备案信息的真实性和准确性。

相关咨询

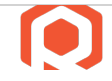

**备案管家** 网站ICP备案必备服务,专家1V1,省时、省心、省力

 $\square$ 

EDI数据/交易处理许可证 复杂流程追踪,专业可信服务,省时省力,直至成功受理

# </>

```
网络文化经营许可证
经营互联网文化产品和服务的必备资质
```

# 4.1.2. 网站备案阻断

← 返回ICP备案首页

如果您的网站通过IP地址或内网访问正常,但是通过域名访问出现白屏或连接超时情况,需按照以下步骤进 行排查。

检查域名是否已完成备案。
 如果域名未备案,您需尽快提交备案申请,待备案订单通过管局审核后网站即可恢复访问。具体操作请参见首次备案流程。

检查云服务器内部配置。
 确认服务器自身是否设置了访问权限,请联系您的网络管理员,对网络权限和配置进行调整。

## 相关咨询

 CP经营性备案

 支家保姆服务, 复杂材料撰写, 进度透明, 服务至成功受理

 ()

 ()

 ()

 ()

 ()

 ()

 ()

 ()

 ()

 ()

 ()

 ()

 ()

 ()

 ()

 ()

 ()

 ()

 ()

 ()

 ()

 ()

 ()

 ()

 ()

 ()

 ()

 ()

 ()

 ()

 ()

 ()

 ()

 ()

 ()

 ()

 ()

 ()

 ()

 ()

 ()

 ()

 ()

 ()

 ()

 ()

 ()

 ()

 ()

 ()

 ()

 ()

# 4.1.3. 备案被取消接入

← 返回ICP备案首页

本文为您介绍ICP备案信息被取消接入的相关场景,以及被取消接入后的处理方法。

#### 专项核查不合格被取消接入

网站域名已经备案成功,但域名实名认证信息与备案主体信息不一致且已超过整改期,或域名已过期未及时 续费导致备案被取消接入,备案信息专项核查规则请参见ICP备案信息专项核查,备案信息不一致的原因及处理 方法请参见域名实名认证信息与备案主体信息不一致。以下为您列出了专项核查不合格后,备案信息在不同阶段 被取消接入的处理方法。

- 专项核查不合格,变更备案过程中被取消接入:详细信息请参见启动整改后,未在整改期内完成变更,导 致变更过程中备案信息被取消接入了怎么办?。
- 专项核查不合格,超期未整改被取消接入(工信部仍有该网站的备案信息):详细信息请参见超期未整改,备案已经被取消接入(工信部仍有该网站的备案信息)怎么办?。
- 专项核查不合格,超期未整改被取消接入(工信部无备案信息):详细信息请参见超期未整改,备案被取 消接入后长期未操作,工信部无备案信息怎么办?。

## 空壳网站核查被取消接入

网站域名已经备案成功,但域名未指向阿里云中国内地(大陆)服务器被取消接入,相关条款请参见<mark>信息安</mark> 全管理协议,具体原因及处理方法请参见网站核查。

## 相关咨询

ICP经营性备案 专家保姆服务,复杂材料撰写,进度透明,服务至成功受理 备案管家 网站ICP备案必备服务,专家1V1,省时、省心、省力  $\bowtie$ EDI数据/交易处理许可证 复杂流程追踪,专业可信服务,省时省力,直至成功受理 </> 网络文化经营许可证 经营互联网文化产品和服务的必备资质 热门推荐

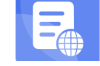

搭建网站场景

- 搭建企业官网流程
- 搭建在线交易网站流程
- 网文化产品网站流程 • R
- 古建电雨平台网站流程 开发App场景 搭建短视频录播网站流程
- 搭建会员制度收费网站流程 并发电商业各App流程 :

#### • 2. 进度查询与驳回处理 .4

- 开发旅游类App流程
- •4-2网h车备案进度查询
- 开发小说类App流程

← 返回ICP备案首页

●ICPA客這理學提交后。程何里云初审小二会在一个工作日左右对您的订单进行初审。审核通过后会尽快提交对应

#### 管局做最终的管局审核。您可以在阿里通信ICP代备案系统上查看当前备案订单的进度。 您可登录<mark>阿里通信ICP代备案管理系统</mark>查看备案进度。

| 我的订单 |     |       |      |                            |             |
|------|-----|-------|------|----------------------------|-------------|
| 进行中  | 已完成 | ]     |      |                            |             |
| 订单编号 | 域名  | 创建时间  | 备案类型 | 当前进度                       | 操作          |
|      |     | 10.00 | 首次备案 | <ul> <li>阿里云初审中</li> </ul> | 继续填写   放弃备案 |
|      |     |       |      |                            | 共有1条 < 1 >  |

提交备案信息后,会经过阿里云初审和管局最终审核。初审过程中可能需要您补充提交一些必要的其他资料。

- 阿里云审核
  - ICP备案初审:提交ICP备案初审订单后,订单将会在1个工作日左右进行审核,具体以实际审核时间为准。
  - 。 提交管局:订单为待提交管局状态,阿里云审核专员将会在1个工作日左右将您的订单提交至管局审核,具体以实际提交时间为准。
- 短信核验

您收到阿里云发出的ICP备案信息提交管局通知后,会收到短信核验验证码,您需在收到核验短信的24小时内,访问工信部备案管理系统手机号码短信验证通过后,您的ICP备案信息将流转至管局审核,详情请参见短信核验。

⑦ 说明 如您长时间未收到短信核验的验证码,您可登录工信部ICP备案平台重新发送短信验证码,具体操作请参见短信重发操作步骤。

● 管局审核

各省管局审核时间不同,实际审核时长会根据ICP备案场景有所不同,一般为1~20个工作日,具体以实际 审核时间为准。

ICP备案信息提交至管局审核后, 阿里云ICP代备案管理系统首页会显示当地管局预计的审核时长。您也可 以通过ICP备案系统进行查看, 审核结果将以短信和邮件等形式通知您。

相关咨询

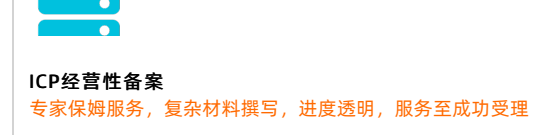

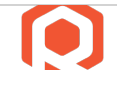

备案管家 网站ICP备案必备服务,专家1V1,省时、省心、省力

# 

EDI数据/交易处理许可证 复杂流程追踪,专业可信服务,省时省力,直至成功受理

# </>

网络文化经营许可证 经营互联网文化产品和服务的必备资质

# 4.2.2. 备案审核驳回

#### ← 返回ICP备案首页

提交ICP备案订单后,阿里云审核小二会对您的ICP备案申请进行初审,初审通过后还需管局进行最终的审 核。如果您的ICP备案信息填写有误或者不符合管局要求,您的备案订单会被驳回。审核结果和驳回原因会通 过电话、短信、邮件通知您。如果您的备案订单在审核过程中被驳回,您可参见本文列出的常见驳回原因进 行排查整改。

- 域名不存在注册商验证库中
- 域名未实名认证
- 注册人证件类型不一致
- 域名所有人不正确:请您将域名实名制认证成功后再次提交备案
- 网站名称不合格
- 跨省备案
- 已备案成功的网站无法访问
- 已备案成功的网站底部未添加备案号
- 网站底部已添加备案号但未链接到工信部网站
- 网站内容不合格
- 证件不合格
- 主体负责人非法定代表人
- 电话号码问题
- 手机号码或证件号码的备案频率大于1
- 备案类型错误
- 工信部中已存在备案记录
- 域名未入库
- 此证件存在进行中的订单
- 前置审批不合格
- 网站主办者冲突
- 网站负责人证件号码重复
- 接入商信息不一致
- 证件住所非 "XXX" 本省

- 网站已注销,您的备案请求被拒绝
- 主体已注销, 您的备案请求被拒绝
- 备案申请中的数据在备案信息库中不存在,请核实后再次报备

# 相关咨询

| ICP经营性备案<br>专家保姆服务,复杂材料撰写,进度透明,服务至成功受理 |
|----------------------------------------|
|                                        |
| ▲ 条管家 网站ICP备案必备服务,专家1V1,省时、省心、省力       |

# (⊠)

```
EDI数据/交易处理许可证
复杂流程追踪,专业可信服务,省时省力,直至成功受理
```

# </>

网络文化经营许可证 经营互联网文化产品和服务的必备资质

# 4.3. 变更与新增备案

## 4.3.1. 找回ICP备案账号

← 返回ICP备案首页

如果您在阿里云ICP代备案平台或原万网ICP备案平台上已经备案成功,现在忘记了ICP备案信息所在的阿里云 账号,您可参见本文找回ICP备案账号,并将原万网的ICP备案信息尽快认领或导入到阿里云平台上,后续需 要在阿里云平台上管理维护您的备案信息。

判断您的ICP备案信息是否需要导入或认领至阿里云ICP代备案系统,请参见判断是否需要导入或认领ICP备案信息。

#### 找回ICP备案信息所在阿里云账号

如果您忘记了ICP备案信息所在的阿里云账号,您可以参见本文介绍的方法,通过**备案信息找回**方式找回您 备案所用的阿里云账号。

1. 进入找回登录名页面。

#### ICP备案快速入门·账号中有备案信息( 诚信通用户)

- 2. 单击备案信息找回, 输入备案域名, 拖动验证滑块至最右边, 单击立即找回。
- 3. 选择验证方式。
  - 如果您备案的手机号还在正常使用,推荐您选择**手机验证码**验证。
  - 如果您备案的手机号无法正常使用,您可以选择联系客服。
- 4. 验证身份。

联系客服

- 手机验证
  - 单击**获取短信校验码**,输入收到的验证码,单击**确定**。
- 根据页面提示,完成信息填写,单击**下一步** 。
- 5. 查收找回的登录名。

登录名将会发送到您绑定的手机号中,请注意查收。

#### 判断是否需要导入或认领ICP备案信息

您可在阿里云<mark>找回登录名</mark>页面输入您备案的域名,拖动滑块完成认证后,单击**立即找回**,通过页面提示判断 您是否需要导入或认领ICP备案信息。

• 当界面出现当前备案信息在原备案系统,需操作导入备案将备案信息导入阿里云ICP代备案系统后进行管理相关提示时,您需在阿里云ICP代备案管理系统中,认领原万网的备案信息。具体操作请参见认领原万网ICP备案。认领完成后即可在阿里云ICP代备案管理系统中维护ICP备案信息。

| 【找回登录名 我们不会们                                     | 向第三方泄露您的信息                                           |                                |                               |                                 |                                        |
|--------------------------------------------------|------------------------------------------------------|--------------------------------|-------------------------------|---------------------------------|----------------------------------------|
| 手机找回                                             | 域名找回                                                 | 备案信息找回                         | IP找回                          | 雅虎邮箱找回                          | 企业邮箱域名找回                               |
| <ol> <li>通过您想<br/>您的<br/>如忘记备案<br/>入。</li> </ol> | <b>2供的信息找回以下账号:</b><br>) 备案系统登录账号为<br>系统备案登录账号/原账号邮算 | .com,当前备案信息在<br>直不再使用,可在原备案系统的 | 原备案系统,需操作导入备<br>9登录页点击"忘记登录名" | 案将备案信息导入阿里云ICP(<br>重置账号,审核通过后点击 | <b>代备案系统后进行管理。</b><br>"忘记密码"找回密码,即可操作导 |
| <返回上一步                                           | ŧ                                                    |                                |                               |                                 |                                        |

当界面出现您的备案信息没有关联阿里云账号相关提示时,您需要认领原万网ICP备案,具体操作请参见认领原万网ICP备案。

| 手机找回 | 域名找回 | 备案信息找回 | IP找回 | 雅虎邮箱找回 | 企业邮箱域名找回 |
|------|------|--------|------|--------|----------|
|------|------|--------|------|--------|----------|

 当界面能正常跳转至找回登录名页面时,您可以根据界面提示,找回登录名后直接登录阿里云ICP代备案 管理系统进行备案信息管理。

您可在界面选择通过手机或其他自助找回的方式快速找回登录名。如果无法通过手机顺利找回,您可在界 面选择通过联系客服找回,通过线下方式找回登录名,联系客服找回预计需要3个工作日。

#### 相关咨询

| ICP经营性备案                               |
|----------------------------------------|
| 专家保姆服务,复杂材料撰写,进度透明,服务至成功受理             |
|                                        |
|                                        |
|                                        |
|                                        |
| 备案管家<br>Mither A 安心冬眠冬,去完1\/1 尖叶,尖小,尖力 |
| 例如107亩采炒亩加分,支豕101,自时、自心、自力             |
|                                        |
|                                        |
| $(\boxtimes)$                          |
|                                        |
| EDI数据/交易处理许可证                          |
| 复杂流程追踪,专业可信服务,省时省力,直至成功受理              |
|                                        |
|                                        |
| 45                                     |
| < / >                                  |

网络文化经营许可证 经营互联网文化产品和服务的必备资质

## 4.3.2. 变更备案

#### ← 返回ICP备案首页

如果您已有成功备案的信息,您需要关注已备案的信息是否有变动。如果信息有变动,则需要及时将ICP备案 信息变更为最新的信息,否则可能导致您的ICP备案信息被取消接入,甚至被注销备案,影响您的业务。 常见的信息变动包括但不限于如下:

- 主体类型为个人变更为主体类型为企业。
- 企业名称变更,变为一个与之前毫无关联的企业名称。
- 企业名称变更,变为一个与之前有关联的企业名称。
- 负责人地址、联系电话等信息变动。
- ICP备案的省份变更。
- 网站属性、网站域名变动。

以上信息有变动时,部分管局支持直接变更备案信息,部分管局不支持直接变更,需要注销旧备案信息后重 新备案。您需要根据各地区管局ICP备案规则,了解对应管局的变更要求,根据要求完成对应的操作。

变更备案的操作流程,请参见变更备案。

## 相关咨询

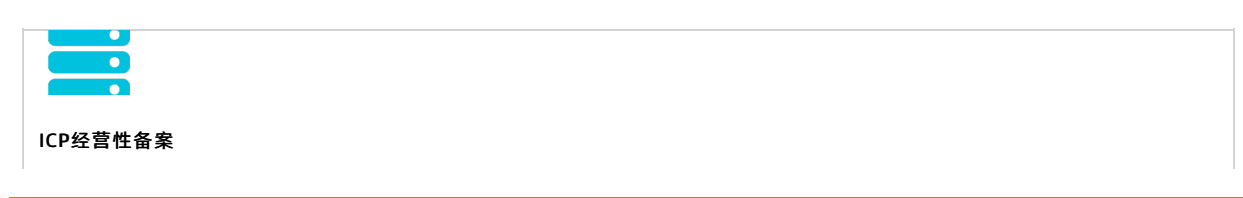

专家保姆服务,复杂材料撰写,进度透明,服务至成功受理

**备案管家** 网站ICP备案必备服务,专家1V1,省时、省心、省力

# $(\boxtimes)$

EDI数据/交易处理许可证 复杂流程追踪,专业可信服务,省时省力,直至成功受理

# </>

网络文化经营许可证 经营互联网文化产品和服务的必备资质

热门推荐

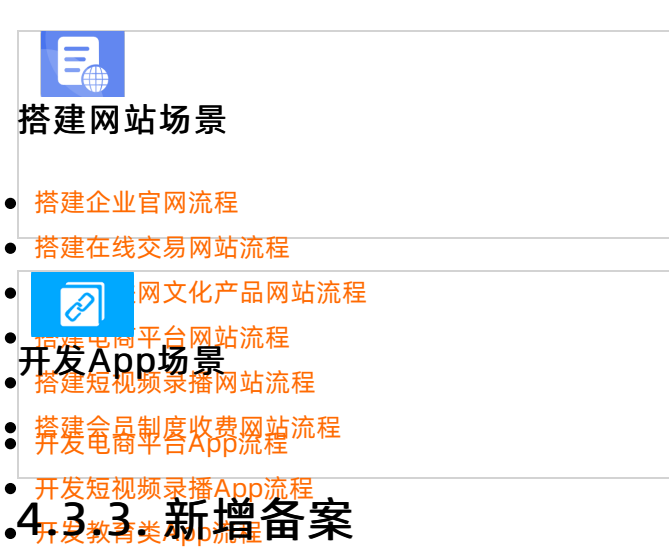

## ● 开发旅游类App流程

●如果您家前已完成ICR条案,现在有新的网站需要再进行ICP备案或者需要将ICP备案信息接入阿里云,您需要 进行新增网站或按入备案操作。

 → 「反小说美APP加程

 新增网站流程(原备案在阿里云):

 开发直接关心的法律
 开发直接关心的法律
 LP备案主体已在阿里云办理过备案,且已经备案成功,现有新的网站托管到阿里云中国内地(大陆)节 点服务器上,则需要进行新增网站(原备案在阿里云)操作。

新增网站流程(原备案不在阿里云):
 ICP备案主体没有在阿里云办理过备案,而是通过其他服务商办理的备案,且已经备案成功。现购买了阿里云中国内地(大陆)节点服务器,需要在阿里云备案一个新的网站域名,则需要进行新增网站(原备案不在阿里云)操作。

← 返回ICP备案首页

#### • 接入备案流程:

主体和域名均已通过其他服务商成功进行ICP备案,现需要使用阿里云中国内地(大陆)服务器提供网站 服务或将阿里云添加为该网站的新增服务商,则需要在阿里云接入备案。

#### 相关咨询

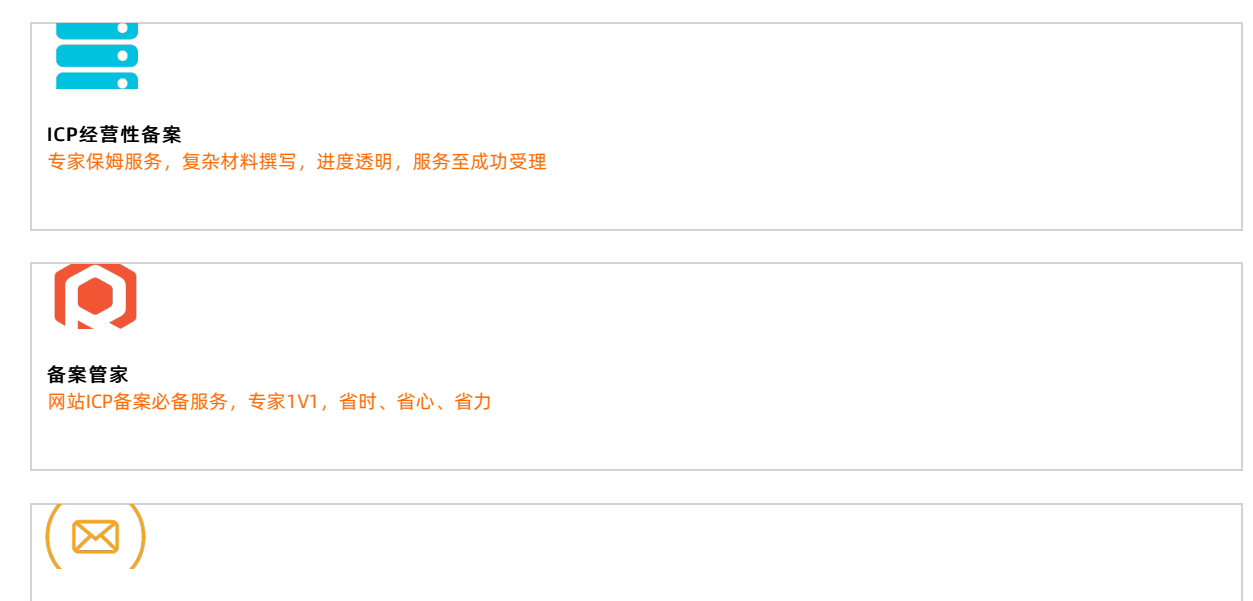

EDI数据/交易处理许可证 复杂流程追踪,专业可信服务,省时省力,直至成功受理

# </>

网络文化经营许可证 经营互联网文化产品和服务的必备资质